#### **MODUL 3 – LINUX SPESIAL SERVER**

#### 1. VIRTUAL HOST WEB SERVER

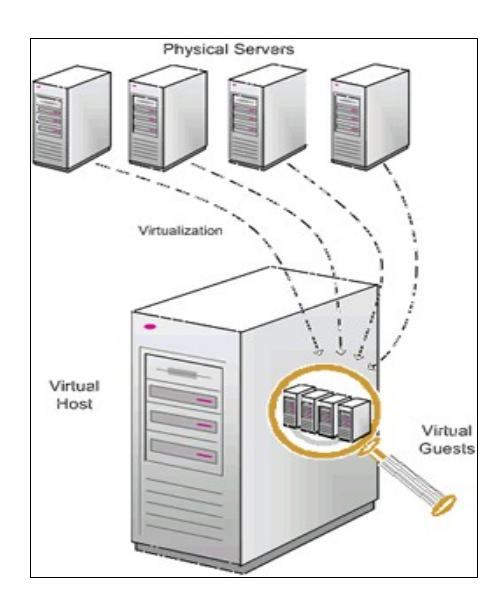

Virtual Host merupakan cara untuk mengatur banyak website atau URL di dalam satu mesin atau satu IP. Misalkan kita mempunyai banyak domain tapi hanya mempunyai 1 IP public atau 1 server. Cara untuk mengatasi masalah itu adalah dengan cara membuat virtualhost yang ada di settingan apachenya. Virtual Host bisa anda gunakan setelah anda menginstall package-package apache dan sudah pasti web server anda sudah berjalan dengan baik. (sumber <u>http://aminudin.net/manage-virtualhost/</u>)

- konfigurasi virtual host, kita asumsikan bahwa ada dua website yang akan diletakkan pada satu server. Masing-masing website diberi domain surya.binadarma.ac.id dan yusra.binadarma.ac.id
- > pastikan server PC telah diinstall paket LAMP
- cd /etc/apache2/sites-available/
- > cp default surya, copy file default menjadi file dengan nama surya
- > edit file surya menjadi seperti dibawah ini, dengan perintah gedit surya

```
<VirtualHost *:80>
```

```
ServerAdmin webmaster@localhost
     ServerName surva.binadarma.ac.id
<<<tambahkan nama hostname (domain)
     DocumentRoot /var/www/surya
<<< arahkan ke konten web
     <Directory />
            Options FollowSymLinks
            AllowOverride all
     </Directory>
     <Directory /var/www/surya/>
<<< arahkan ke konten web
            Options Indexes FollowSymLinks MultiViews
            AllowOverride all <<<edit menjadi all
            Order allow.denv
            allow from all
     </Directory>
     ScriptAlias /cgi-bin/ /usr/lib/cgi-bin/
     <Directory ''/usr/lib/cgi-bin''>
            AllowOverride None
            Options +ExecCGI -MultiViews +SymLinksIfOwnerMatch
            Order allow, deny
            Allow from all
     </Directory>
     ErrorLog /var/www/surya/error.log
<<<arba here a conten web
```

# Possible values include: debug, info, notice, warn, error, crit, # alert, emerg. LogLevel warn CustomLog /var/www/surya/access.log combined <<< arahkan ke konten web Alias /doc/ ''/usr/share/doc/'' <Directory ''/usr/share/doc/''> Options Indexes MultiViews FollowSymLinks AllowOverride None Order deny,allow Deny from all Allow from all <<< edit menjadi all </Directory> </VirtualHost>

- simpan konfigurasi diatas
- jakankan beberapa perintah dibawah ini

a2ensite yusra a2enmod rewrite /etc/init.d/apache2 reload /etc/init.d/apache2 restart

buat subdomain pada DNS server dan arahkan ke webserver tersebut

| contoh:                     |    |   |              |
|-----------------------------|----|---|--------------|
| suryayusra.binadarma.ac.id. | IN | Α | 192.168.1.10 |

buka browser lalu ketik url <u>http://surya.binadarma.ac.id</u>

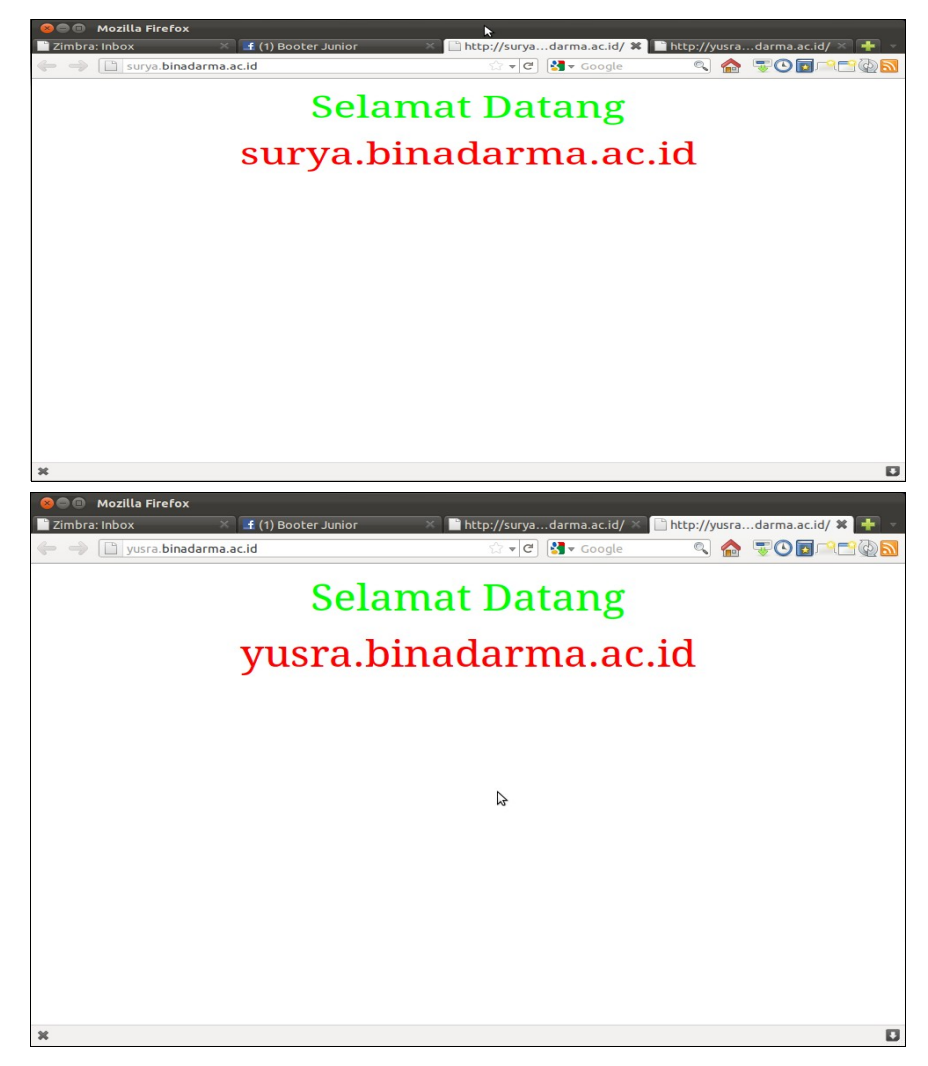

langkah yang sama juga dilakukan untuk membuat webserer lainnya

## 2. UPLOAD KONTEN WEB DAN EXPORT IMPORT DATABASE

Pekerjaan seorang web administrator terkadang juga dilakukan oleh seorang network administrator. Banyak pihak yang berkepentingan dengan urusan website, sehingga operator web server haruslah mengerti tatacara mengadministrasikan web (web admin). Programmer hanyalah bertugas membuat sebuah program, tanpa tau bagaimana konten web tersebut dapat di onlinekan/ dipublikasikan. Selebihnya menjadi tugas seorang web administrator.

- Skenarionya seperti ini, ada seorang programmer yang membawa 2 website yang akan di onlinekan ke web server. Programmer harus mempersiapkan konten web dan database (jika ada) dalam format .sql atau .csv
- dalam skenario ada dua website yang akan di publikasi:
- (1) **ilkom.binadarma.ac.id** <<< website fakultas ilmu komputer

(2) bahasa.binadarma.ac.id <<< website fakultas bahasa dan sastra

- pastikan paket LAMPP (linux Apache MySQL PHP PhpMyadmin) sudah diinstall di PC web server
- > pastikan pula bahwa anda telah mengerti teknik Virtual Host dan DNS server
- buatlah subdomain kemudian arahkan ke web server ilkom dan bahasa
- buat virtual host dan arahkan ke konten ilkom dan bahasa
- > langkah pertama adalah mencopy konten website ilkom dan bahasa ke /var/www/
- > cp -rf ilkom /var/www/ dan cp -rf bahasa /var/www/
- merubah hak akses konten
- > chmod -R 777 /var/www/ilkom dan chmod -R 777 /var/www/bahasa
- selanjutnya adalah import database, buka url <u>http://localhost/phpmyadmin</u>
- login sebagai root dan password root
- > setelah sukses login, buat database dengan nama ilkom, kemudian klik create
- > sekarang telah ada database dengan nama ilkom

| 0                                   | localhost / localhost                                                                                  | t   phpMyA      | dmin 3.2.2.1d | eb1 - Mozilla                                                                                                    | a Firefox                                          |                       | _ • ×         |
|-------------------------------------|----------------------------------------------------------------------------------------------------|-----------------|---------------|----------------------------------------------------------------------------------------------------|----------------------------------------------------|-----------------------|---------------|
| <u>File Edit View History Bookm</u> | narks <u>T</u> ools <u>H</u> elp                                                                       |                 |               |                                                                                                    |                                                    |                       |               |
| 🖕 🗅 🖌 🥰 🐼 🏠                         | http://localhost/phpmya                                                                                | admin/index.    | php?token=189 | fe4e59a295f9f                                                                                                    | 69ba347b09f5                                       | 😭 🗸 😽 Google          | e 🍳           |
| a Most Visited ✓ 💿 Getting Starte   | d 🔝 Latest Headlines                                                                                   | ~               |               |                                                                                                    |                                                    |                       |               |
| 📲 virtual host adalah 🗱 🚺 Mar       | nage VirtualHos 💥                                                                                      | 😨 virtual.git   | f (GIF Ima 💥  | A localhost                                                                                                    | / localhos 🗱                                       | Zimbra: Tasks         | <b>x</b> 🕂 🗸  |
| Do you want Firefox to remember     | er the password for "roo                                                                               | ot" on http://l | ocalhost?     | _                                                                                                    | Remember                                           | Never for This Site   | Not Now       |
| phoMuAdmin 🛱                        | Server: localhost                                                                                      |                 |               |                                                                                                    |                                                    |                       |               |
|                                     | Databases 🚜 SQL                                                                                        | Status          | 🗒 Variables   | Charsets                                                                                                    | <b>Engines</b>                                     | privileges            | Processes     |
| information schema (28)             | Export 🚡 Import                                                                                        |                 |               |                                                                                                    |                                                    |                       |               |
| • mysql (23) AC                     | tions                                                                                                  |                 |               |                                                                                                    | MySQL                                              | -                     |               |
| • phpmyadmin (8)                    | Change password                                                                                        |                 |               | <ul> <li>Server: Localhost via UNIX socket</li> <li>Server version: 5.1.37-1ubuntu5.5</li> <li>Protocol version: 10</li> <li>User: mot@localhost</li> </ul> |                                                    | IIX socket            |               |
| Please select a database            | E Log out                                                                                              |                 |               |                                                                                                    |                                                    |                       |               |
| My                                  | MySQL localhost                                                                                        |                 |               |                                                                                                    |                                                    |                       |               |
| -                                   | Create new databa                                                                                      | ase @           |               |                                                                                                    | Mys                                                | SQL charset: UTF-8 U  | nicode (utf8) |
|                                     | ilkom Collation V                                                                                      |                 |               |                                                                                                    | Web server                                         |                       |               |
| _                                   | Create                                                                                                 |                 |               |                                                                                                    | ► Ana                                              | ache/2 2 12 (Libuntu) |               |
| t i                                 | MySQL connection collation: utf8_general_ci     V     Ø                                                |                 |               |                                                                                                    | MySQL client version: 5.1.37                       |                       |               |
| Int                                 | terface                                                                                                |                 |               |                                                                                                    | ► PHF                                              | extension: mysqli     |               |
| f                                   | <ul> <li>Language (): English</li> <li>Theme / Style: Original</li> <li>Curtam color: Peace</li> </ul> |                 |               |                                                                                                    | phpMyAdmin                                         |                       |               |
|                                     |                                                                                                    |                 |               |                                                                                                    | Version information: 3.2.2.1deb1     Documentation |                       | .2.1deb1      |
|                                     |                                                                                                    |                 |               |                                                                                                    |                                                    |                       | L             |
|                                     | Font size: 82%                                                                                         | iset            |               |                                                                                                    | Wik Offi                                           | icial Homenade        | ~~\           |
|                                     |                                                                                                    |                 |               |                                                                                                    | ▶ [Ch                                              | angeLog] [Subversion  | n] [Lists]    |
| Done                                |                                                                                                    |                 |               |                                                                                                    |                                                    |                       |               |

klik database ilkom, kemudian klik TAB IMPORT

| localhost / localhost / ilkom   phpMyAdmin 3.2.2.1deb1 - Mozilla Firefox                                                                                                    |
|----------------------------------------------------------------------------------------------------|
| <u>F</u> ile <u>E</u> dit <u>V</u> iew Hi <u>s</u> tory <u>B</u> ookmarks <u>T</u> ools <u>H</u> elp                                                                                                    |
| 🖕 🗅 🗸 🧭 🔊 🏫 🕼 http://localhost/phpmyadmin/index.php?db=ilkom&token=189fe4e59a295f9f69 🖓 🗸 Google 🔍                                                                                                    |
| Boost Visited ✓ Contraction Contraction C  |
| 🔧 virtual host adalah 🗱 👔 Manage VirtualHos 🗱 🎬 virtual.gif (GIF Ima 🗱 🛝 localhost / localhos 🕷 🗑 Zimbra: Tasks 🛛 🗱 🕂 🗸                                                                                                    |
| phpMyAdmin 🛱 Server: localhost > 👜 Database: ilkom                                                                                                    |
| Compared the second second sec |
| Database                                                                                                    |
| ilkom                                                                                                    |
| Location of the text file Browse (Max: 2,048 KiB)                                                                                                    |
| Character set of the file: utf8                                                                                                    |
| No tables found in database. Imported file compression will be automatically detected from: None, gzip, bzip2, zip                                                                                                    |
| Partial import                                                                                                    |
| Allow the interruption of an import in case the script detects it is close to the PHP timeout limit. This might be<br>and use to import lease files because it as back traces there.                                                                                                    |
| Number of records (queries) to skip from start 0                                                                                                    |
|                                                                                                    |
| Format of imported file                                                                                                    |
| Options                                                                                                    |
| SQL compatibility mode NONE V                                                                                                    |
| O not use AUTO_INCREMENT for zero values                                                                                                    |
|                                                                                                    |
| Go                                                                                                    |
|                                                                                                    |
| Done                                                                                                    |

- > klik browse cari file ilkom.sql, kemudian klik GO
- sekarang import telah sukses, dengan terbentuknya beberapa tabel dalam database ilkom

| 0                                                                | localhost / localhost / ilkom   phpMyAdmin 3.2.2.1deb1 - Mozilla Firefox                                                                                                    |
|------------------------------------------------------------------|----------------------------------------------------------------------------------------------------|
| <u>F</u> ile <u>E</u> dit <u>V</u> iew Hi <u>s</u> tory <u>E</u> | <u>B</u> ookmarks <u>T</u> ools <u>H</u> elp                                                                                                    |
| 🖕 🗼 🗸 🧲 😣 🏠                                                      | 🙈 http://localhost/phpmyadmin/index.php?db=ilkom&token=189fe4e59a295f9f69 ☆ 🗸 Google 🔍                                                                                                    |
| 📷 Most Visited 🗸 💿 Getting                                       | Started Statest Headlines                                                                                                    |
| 👌 virtual host adalah 🗱 [                                        | 🛿 Manage VirtualHos 🗱 🎬 virtual.gif (GIF Ima 🗱 🎎 localhost / localhos 🗱 💿 Zimbra: Tasks 🛛 🗱 🐈 🗠                                                                                                    |
| phpMyAdmin 🍙                                                     | 뗧 Server: localhost › @ Database: ilkom                                                                                                    |
|                                                                  | Structure SQL Search Query Designer Coperations                                                                                                    |
| Database                                                         | Manual Providence Providence Prov |
| ilkom (29) 🗸 🗸                                                   | <ul> <li>Import has been successionly innaneo, of quenes executed.</li> </ul>                                                                                                    |
| ilkom (29)                                                       | File to import                                                                                                    |
| agenda                                                           | Location of the text file Browse (Max: 2,048 KiB)                                                                                                    |
| album     ideo     banner                                        | Character set of the file: utf8                                                                                                    |
| ■ berita     ■ bulatin                                           | Imported file compression will be automatically detected from: None, gzip, bzip2, zip                                                                                                    |
|                                                                  | - Partial import                                                                                                    |
| ☐ gallery_video<br>☐ halamanstatis                               | Allow the interruption of an import in case the script detects it is close to the PHP timeout limit. This might be                                                                                                    |
| ☐ hubungi ☐ kataielek                                            | good way to import large files, however it can break transactions.                                                                                                    |
| kategori     komentar                                            | Number of records (queries) to skip from start 0                                                                                                    |
| E level_user                                                     | - Format of imported file                                                                                                    |
| mainmenu  modul                                                  | O DocSQL                                                                                                    |
| pengumuman poling                                                | Options                                                                                                    |
| ☐ riset ☐ sekilasinfo                                            | SQL SQL compatibility mode NONE                                                                                                    |
| shoutbox                                                         | Do not use AUTO_INCREMENT for zero values                                                                                                    |
| statistik                                                        |                                                                                                    |
| tag     templates                                                |                                                                                                    |
| http://localhost/phpmyadmin/s                                    | sql.php?db=ilkom&token=189fe4e59a295f9f69ba347b09f572db&table=album_video&pos=0                                                                                                    |
|                                                                  |                                                                                                    |

lanjutkan dengan membuat user connection databse, user koneksi ini digunakan untuk mengkoneksikan scrip PHP dengan database ilkom.

> Klik TAB SQL, kemudian ketikkan scrip dibawah ini

## GRANT SELECT, INSERT, UPDATE, DELETE, CREATE, DROP, INDEX, ALTER, CREATE TEMPORARY TABLES, LOCK TABLES ON ilkom.\* TO 'userilkom'@'localhost' IDENTIFIED BY 'ilkom13'; FLUSH PRIVILEGES;

| 💿 💫 localhost / localhost / ilkom   phpMyAdmin 3.2.2.1deb1 - Mozilla Firefox 📃 🗖                                                                                                    | ×   |
|----------------------------------------------------------------------------------------------------|-----|
| <u>Eile Edit View History Bookmarks Tools H</u> elp                                                                                                    |     |
| 🔶 🗸 🧭 😪 🏠 🔝 http://localhost/phpmyadmin/index.php?db=ilkom&token=189fe4e59a295f9f69 😭 🖓 Google                                                                                                    | 0   |
| Bost Visited ✓ 💿 Getting Started SLatest Headlines ✓                                                                                                    |     |
| 🛃 virtual host adalah 🗱 👔 Manage VirtualHos 🗱 🧝 virtual.gif (GIF Ima 🗱 🛕 localhost / localhos 🗰 🗑 Zimbra: Tasks 🛛 🙀                                                                                                    | ~   |
| phpMyAdmin 🍵 🔀 Server: localhost 🕨 👜 Database: ilkom                                                                                                    |     |
| Image: Second structure       Image: Second structure       Image: Second structure <td></td>                                                                                                    |     |
| ilkom (29)                                                                                                    |     |
| ilkom (29)         agenda         album         album                                                                                                    |     |
| Bookmark this SQL query:     Let every user access this bookmark     Bookmark this SQL query:     Determine the second of the second of t |     |
| download     gallery                                                                                                    |     |
| Image: gallery_video       [Delimiter ; ]]       Image: Show this query here again       Go         Image: Bubbing line       [Delimiter ; ]]       Image: Show this query here again       Go                                                                                                    |     |
| katajelek          Open new phpMyAdmin wind          katajelek          Open new phpMyAdmin wind          kwentar          Ivel user          link          mainmenu          modul          pengumuman          poling          riset          sklasinfo          shoutbox          statitik          gumenu          tag          templates         tueres          Done                                                                                                    | low |

- lanjutkan dengan klik GO
- sukses membuat user koneksi

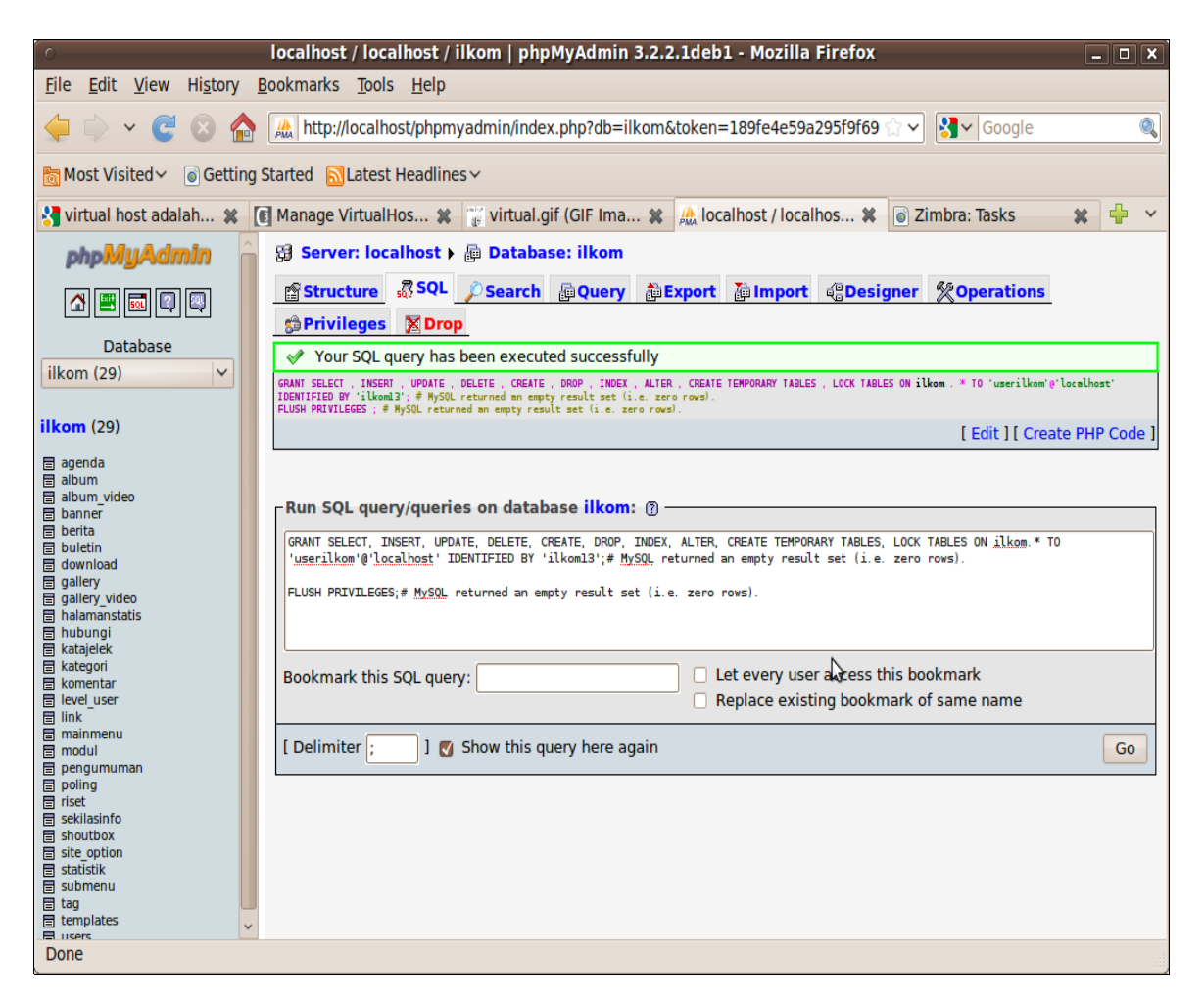

- sekerang anda dapat merubah user koneksi pada file koneksi.php/ conf.php, biasanya file koneksi ini disimpan dalam konten website yang disertakan oleh programmer.
- Edit file koneksi.php, ubah user dan password sesuai dengan user connection yang telah dibuat sebelumnya

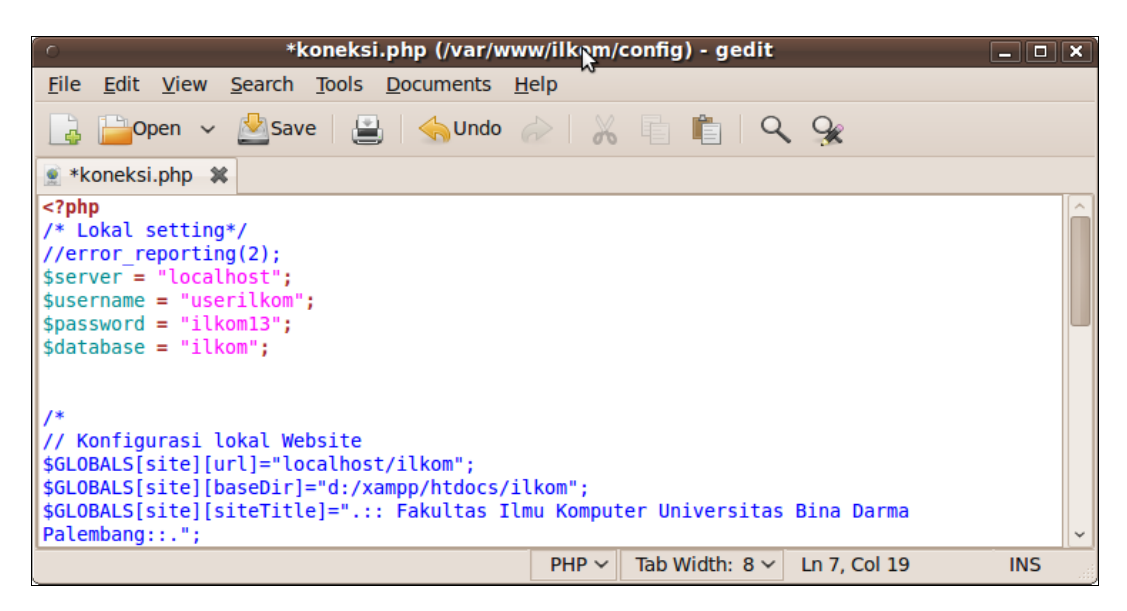

▶ simpan konfigurasi diatas, kemudian akses url ilkom.binadarma.ac.id

| 😣 🕒 💿 🛛 .:: Fakultas Ilmu Komputer Universitas Bina Darma Palembang: Mozilla Firefox                                                                                                    |                                                                                               |
|----------------------------------------------------------------------------------------------------|-----------------------------------------------------------------------------------------------|
| 📔 Zimbra: 🖬 Facebook 📔 http:id/ 📄 http:id/ 📭 Help an 💿 Elearnin 📋 .:: Fak 🕷 🎖                                                                                                    | ubuntu e 🔝 Ubuntu 🕴 🔻                                                                         |
| 🔶 🍚 📋 ilkom.binadarma.ac.id/statis-2-visidanmisi.html# 🛱 🛪 🖒 😭 🚼 🛪 untu enable rewrite                                                                                                    | < ☆ ₹0071500                                                                                  |
| FAKULTAS ILMU KOMPUTER<br>Universitas Bina Darma                                                                                                    | uterster Bina<br>Darma                                                                        |
| Halaman Utama Visi dan Misi                                                                                                    | Pengumuman                                                                                    |
| Profil Fakultas         Diposting tanggal: 31 Mei 2010           Program Studi         Visi :           Teknik Informatika         Menjadi pusat pengembangan teknologi informasi dan ilmu komputer yang unggul sehingga dapat menghasilkan lulusan yang berkualitas, kompeten dan berdaya saing global. | Beasiswa IELSP<br>Peningkatan Kemampuan<br>Berbahasa Inggris Dosen<br>Tata Tertib Kuota Kelas |
| Teknik Komputer                                                                                                    | Manasiswa<br>Izin Masuk Barang                                                                |
| Manajemen Informatika         Misi :           Komputerisasi Akuntansi         1. Menghasilkan lulusan yang memiliki kemampuan akademik dan professional                                                                                                    | Pengumuman Hasil KIDO Periode<br>2010-2011                                                    |
| dalam bidang teknologi informasi dan komputer, serta berkarakter balk (disiplin,<br>jujur, dan bekerja keras).                                                                                                    |                                                                                               |
| 2. Mengembangkan kurikulum dengan pendekatan kompetensi dan keilmuan<br>sesuai dengan perkembangan teknologi di tingkat global.<br>Menyelenggarakan proses belajar mengajar yang mendorong kreatifitas dan<br>produktifitas di bidang teknologi informasi dan ilmu komputer secara profesional           | Poling<br>Apa Browser Favorit Anda?                                                           |
| *                                                                                                    | Mozilla Firefox<br>Google Chrome                                                              |

> langkah dan tahapan yang sama dilakukan untuk mengadministrasikan website bahasa

#### 3. KEAMANAN SERVER LINUX

Satu hal yang perlu diingat bahwa tidak ada jaringan yang anti sadap atau tidak ada jaringan komputer yang benar-benar aman. Sifat dari jaringan adalah melakukan komunikasi. Setiap komunikasi dapat jatuh ke tangan orang lain dan disalahgunakan. Sistem keamanan membantu mengamankan jaringan tanpa menghalangi penggunaannya dan menempatkan antisipasi ketika jaringan berhasil ditembus. Selain itu, pastikan bahwa user dalam jaringan memiliki pengetahuan yang cukup mengenai keamanan dan pastikan bahwa mereka menerima dan memahami rencana keamanan yang Anda buat.

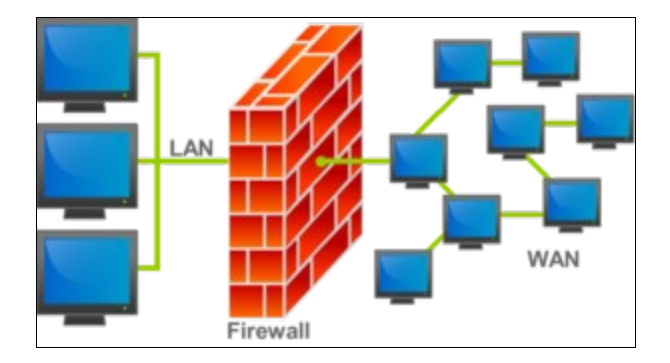

Disini akan diterapkan dua tipe keamanan, yaitu keamanan kernel dan menggunakan iptables.

## (1)KEAMANAN KERNEL

- edit file sysctl.conf
- gedit /etc/sysctl.conf
- tambahkan scrip dibawah ini

```
# If you want to Prevent SYN attack
net.ipv4.tcp_syncookies = 1
net.ipv4.tcp_max_syn_backlog = 2048
net.ipv4.tcp_synack_retries = 2
# Prevent some spoofing attacks
net.ipv4.conf.default.rp_filter=1
net.ipv4.conf.all.rp_filter=1
# If you want to Disables packet forwarding
net.ipv4.ip_forward=0
# Controls the System Request debugging functionality of the kernel
kernel.sysrq = 0
# Controls whether core dumps will append the PID to the core filename.
# Useful for debugging multi-threaded applications.
kernel.core_uses_pid = 1
# Enable Log Spoofed Packets, Source Routed Packets, Redirect Packets
net.ipv4.conf.all.log_martians = 1
net.ipv4.conf.lo.log_martians = 1
net.ipv4.conf.eth0.log_martians = 1
# Disables IP source routing
net.ipv4.conf.all.accept_source_route = 0
net.ipv4.conf.lo.accept_source_route = 0
```

net.ipv4.conf.eth0.accept\_source\_route = 0
net.ipv4.conf.default.accept\_source\_route = 0

# Enable IP spoofing protection, turn on source route verification net.ipv4.conf.lo.rp\_filter = 1 net.ipv4.conf.eth0.rp\_filter = 1

# Disable ICMP Redirect Acceptance net.ipv4.conf.all.accept\_redirects = 0 net.ipv4.conf.lo.accept\_redirects = 0 net.ipv4.conf.eth0.accept\_redirects = 0 net.ipv4.conf.default.accept\_redirects = 0

# Decrease the time default value for tcp\_fin\_timeout connection net.ipv4.tcp\_fin\_timeout = 15

# Decrease the time default value for tcp\_keepalive\_time connection
net.ipv4.tcp\_keepalive\_time = 1800

# Enable ignoring broadcasts request net.ipv4.icmp\_echo\_ignore\_broadcasts = 1

# Enable bad error message Protection
net.ipv4.icmp\_ignore\_bogus\_error\_responses = 1

# Set maximum amount of memory allocated to shm to 256MB kernel.shmmax = 268435456

net.core.rmem\_default = 524280

# Increase the maximum and default send socket buffer size net.core.wmem\_default = 524280

# Increase the tcp-time-wait buckets pool size net.ipv4.tcp\_max\_tw\_buckets = 1440000

# Allowed local port range net.ipv4.ip\_local\_port\_range = 16384 65536

# Increase the maximum memory used to reassemble IP fragments net.ipv4.ipfrag\_high\_thresh = 512000 net.ipv4.ipfrag\_low\_thresh = 446464

**#** Increase the maximum amount of option memory buffers net.core.optmem\_max = 57344

konfigurasi secara sederhana

net.ipv4.icmp\_echo\_ignore\_all = 1 <<< untuk menolak ping flood</pre>

net.ipv4.tcp\_syncookies=1 <<< menolak DoS

net.ipv4.icmp\_echo\_ignore\_broadcasts = 1 <<< menolak paket berlebih akibat antrian

net.ipv4.conf.lo.rp\_filter = 1 <<< menangkal spoofing

net.ipv4.conf.eth0.rp\_filter = 1 <<< menangkal spoofing</pre>

simpan kongurasi diatas, dan jalankan perintah sysctl -p

#### (2)IPTABLES

iptables adalah suatu tools dalam sistem operasi linux yang berfungsi sebagai alat untuk melakukan filter (penyaringan) terhadap (trafic) lalulintas data. Secara sederhana digambarkan sebagai pengatur lalulintas data. Dengan iptables inilah kita akan mengatur semua lalulintas dalam komputer kita, baik yang masuk ke komputer, keluar dari komputer, ataupun traffic yang sekedar melewati komputer kita.

(sumber http://rootbox.or.id/tips/iptables.html)

Strauktur penulisan iptables [-t tables] [option] [rule] [target]

contoh : iptables - P FORWARD ACCEPT

Perlakuan yang dialami oleh data/paket data oleh iptables digambarkan melalui tabel. Macam tabelnya adalah:

- 1. Filter : tabel default yang ada dalam penggunaan iptables
- 2. NAT : tabel ini digunakan untuk fungsi NAT, redirect, redirect port
- 3. Mangle : tabel ini berfungsi sebagai penghalus proses pengaturan paket

## Daftar Perintah berikut keterangan

- -A atau –append Melakukan penambahan rule
- -D atau –delete Melakukan penghapusan rule
- -R atau –replace Melakukan replacing rule
- -L atau –list Menampilkan ke display, daftar iptables
- -F atau –flush Menghapus daftar iptables/pengosongan
- -I atau -insert Melakukan penyisipan rule
- -N atau -new-chain Melakukan penambahan chain baru
- -X atau –delete-chain Melakukan penghapusan chain
- -P atau -policy Memberikan rule standard
- -E atau -rename Memberikan penggantian nama
- -h atau –help Menampilkan fasilitas help

## Parameter berikut Keterangan

-p, -protocol (proto) Parameter ini untuk menentukan perlakuan terhadap protokol

- -s, -source (address) --src Parameter untuk menentukan asal paket
- -d, -destination (address) --dst Parameter untuk menentukan tujuan paket
- -j, –jump (target)
- -g, –goto (chain)
- -i, -in-interface Masuk melalui interface (eth0, eth1 dst)
- -o, -out-interface
- [!] -f, -fragment
- -c, -set-counters

## Parameter berikut Keterangan

-sport

-source-port Menentukan port asal

-dport

-destination-port Menentukan port tujuan

-tcp-flags Menentukan perlakuan datagram

-syn

#### Chain berikut Keterangan

FORWARD Route packet akan di FORWARD tanpa di proses lanjut di local INPUT Route packet masuk ke dalam proses lokal sistem OUTPUT Route packet keluar dari local sistem PREROUTING Chain yang digunakan untuk keperluan perlakuan sebelum packet masuk route. Biasanya dipakai untuk proses NAT POSTROUTING Chain yang digunakan untuk keperluan perlakuan sesudah packet masuk route. Biasanya dipakai untuk proses NAT

#### Target berikut Keterangan

ACCEPT Rantai paket tersebut diterima dalam rule DROP Rantai paket tersebut "dijatuhkan" REJECT Rantai paket tersebut ditolak seperti DROP DNAT Rantai paket di "destination nat" kan ke address lain SNAT Rantai paket di arahkan ke source nat tertentu REDIRECT Rantai paket di redirect ke suatu addres dan port tertentu MASQUERADE Bekerja seperti SNAT tapi tidak memerlukan source REJECT Bekerja seperti DROP

#### contoh iptables untuk keamanan:

perintah menolak mac addres iptables –A INPUT –m mac –mac-source 00:00:00:00:00:01 -j DROP menutup port 80 iptables -I INPUT -p tcp --dport 80 -j DROP iptables -I INPUT -p udp --dport 80 -j DROP membuat perintah NAT untuk meloloskan pake ke internet iptables -t nat -A POSTROUTING -j MASQUERADE mendefinikan multi (banyak port) iptables –A INPUT –p tcp –m multiport --source-port 22,53,80,110

## 4. PENJADWALAN CRONTAB

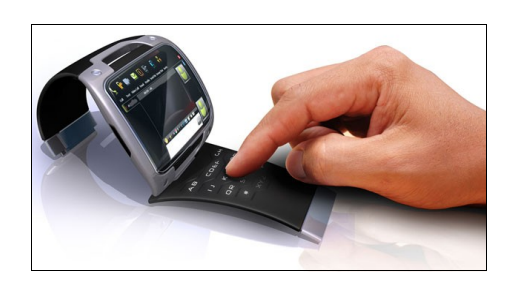

Salah satu fungsi yang sangat membantu kita untuk menjalankan tugas-tugas yang terjadwal di dalam sistem kita. Crontab, penjadwalan yang satu ini lebih serba guna dibandingkan penjadwalan yang lainnya dan dapat diatur pada waktu yang berbeda atau interval waktu yang berbeda.

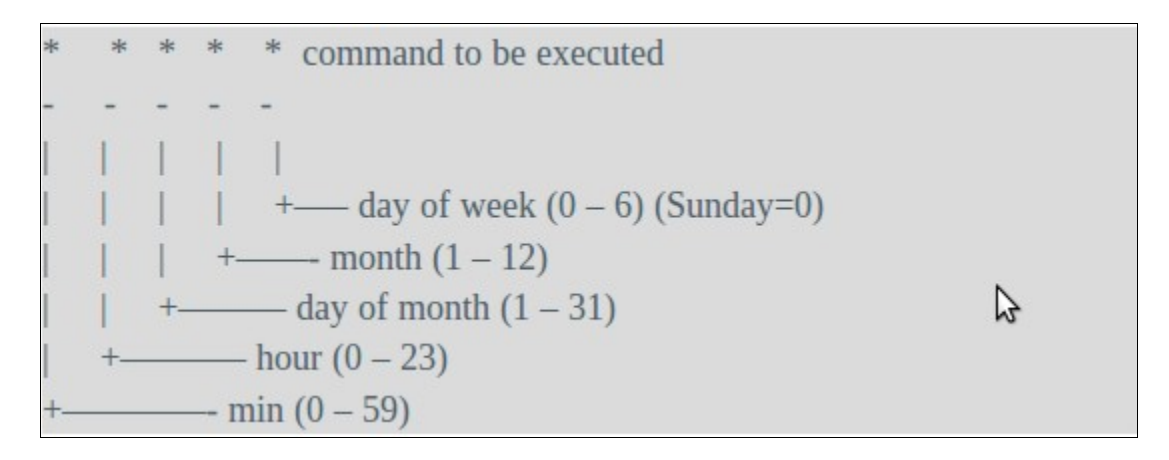

Contoh :

#### 00 24 \* \* 0 reboot

artinya setiap jam 24:00 WIB PC akan di restart

crontab akan sangat bermanfaat untuk membackup server secara terjadwal, misalkan kita ingin membackup data menggunakan rsync pada sebuah server setiap minggunya

### 5. BACKUP SERVER RSYNC

Rsync adalah tool untuk transfer dan sinkronisasi file atau tree (struktur direktori dan file) secara satu arah, baik transfer lokal (di sistem yang sama) maupun remote (jaringan/internet). Rsync merupakan tools kecil yang powerful karena bisa bertindak sebagai server sekaligus sebagai klien. (sumber <a href="http://opensuse.or.id/panduan/server-setup/samba-server-primary-domain-controller-pdc/backup-data-dengan-rsync/">http://opensuse.or.id/panduan/server-setup/samba-server-primary-domain-controller-pdc/backup-data-dengan-rsync/</a> dan <a href="http://rotyyu.wordpress.com/2008/09/05/membuat-server-rsync-di-ubuntu-804/">http://rotyyu.wordpress.com/2008/09/05/membuat-server-setup/samba-server-primary-domain-controller-pdc/backup-data-dengan-rsync/</a> dan <a href="http://rotyyu.wordpress.com/2008/09/05/membuat-server-rsync-di-ubuntu-804/">http://rotyyu.wordpress.com/2008/09/05/membuat-server-setup/samba-server-primary-domain-controller-pdc/backup-data-dengan-rsync/</a> dan <a href="http://rotyyu.wordpress.com/2008/09/05/membuat-server-rsync-di-ubuntu-804/">http://rotyyu.wordpress.com/2008/09/05/membuat-server-setup/samba-server-setup/samba-server-server-rsync-di-ubuntu-804/</a>)

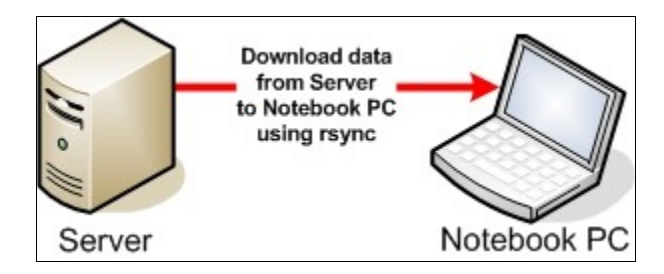

- install rsync dari sisi server yang akan dibackup
- > apt-get install rsync xinetd
- mengenablekan rsync sebagai daemon
- nano /etc/default/rsync

```
cari baris:
RSYNC_ENABLE=false
```

```
ubah menjadi
RSYNC_ENABLE=inetd
```

buat file rsync, kemudian isi dengan scrip berikut

```
service rsync
{
  disable = no
  socket_type = stream
  wait = no
  user = root
  server = /usr/bin/rsync
  server_args = --daemon
  log_on_failure += USERID
}
```

> mendefinisikan berkas dan alamat directory yang dapat di cope dari sisi client

#### cp /usr/share/doc/rsync/examples/rsyncd.conf /etc/rsyncd.conf

> gedit /etc/rsyncd.conf, definisikan sebagai berikut

```
max connections = 2
log file = /var/log/rsync.log
timeout = 300
[dataku]
comment = data surya
path = /home/home
read only = no
list = yes
uid = nobody
gid = nogroup
auth user = user
```

## secrets file = /etc/rsyncd.secrets

- restart service rsync /etc/init.d/xinetd restart
- dari sisi client dapat dicoba dengan menjalankan perintah

# rsync -av ip-server::dataku /home/folder-tujuan

#### 6. VIRTUALISASI

Virtualisasi adalah tren yang belakangan banyak dibicarakan yang juga merupakan cara tepat untuk memangkas biaya server dan TI perusahaan.Jika sebelumnya departemen TI mengatur server berdasarkan fungsi dan kebutuhan, misalnya ada server khusus untuk email, dokumen, akunting dan bahkan server khusus untuk printing. Dengan virtualisasi, semua fungsi tersebut dapat dilakukan antar mesin sehingga jauh lebih efisien.Karena itu, virtualisasi kini menjadi pilihan menarik bagi dunia usaha dan organisasi mulai dari yang berukuran kecil hingga besar.

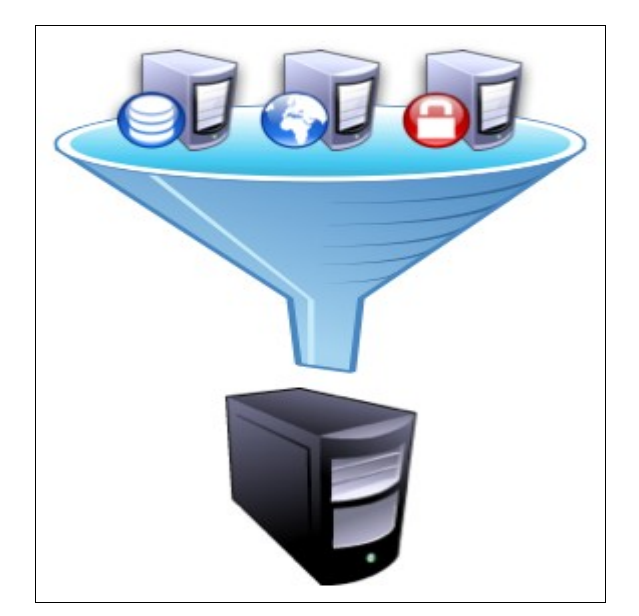

> Install virtualbox OSE melalui ubuntu software center

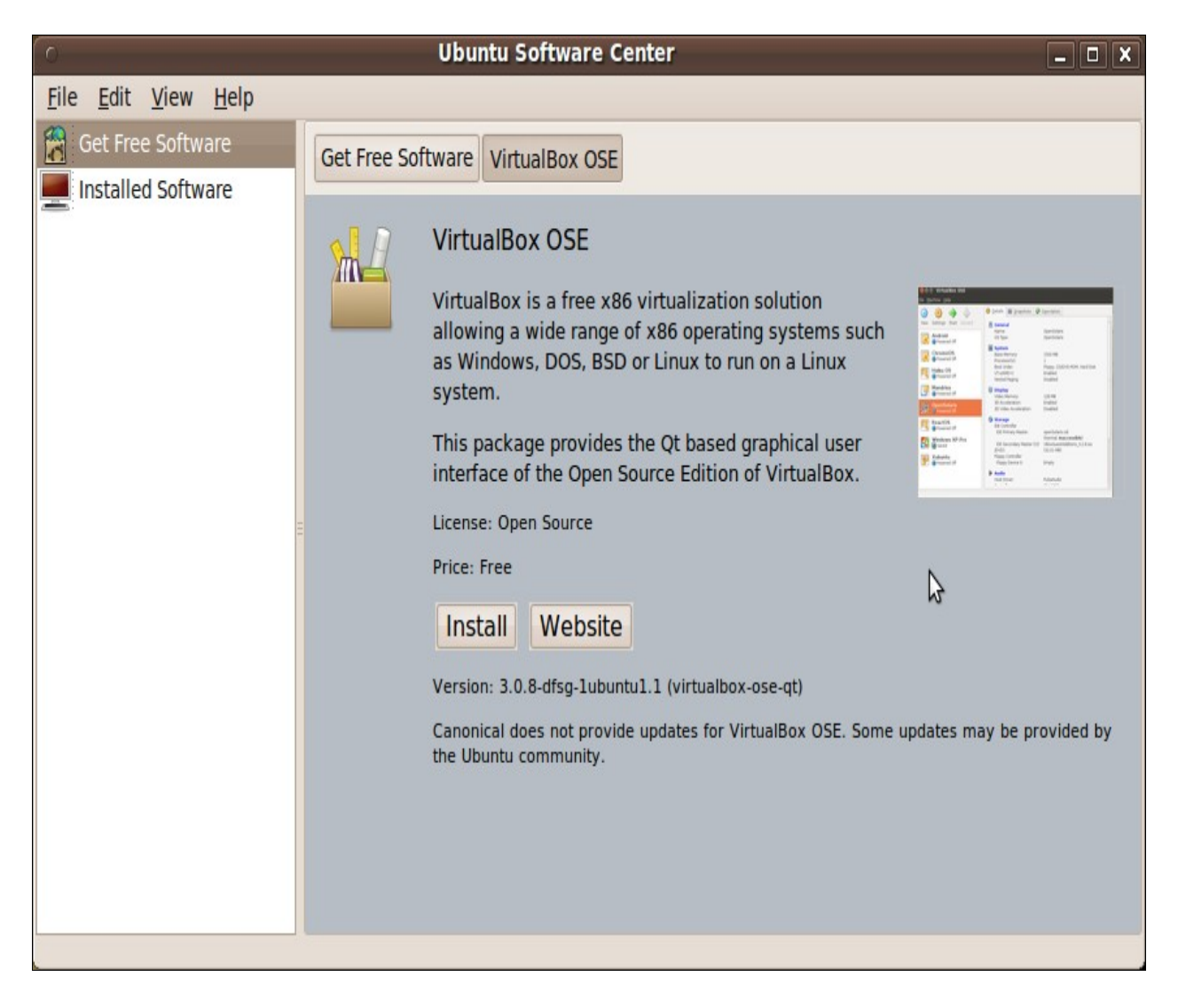

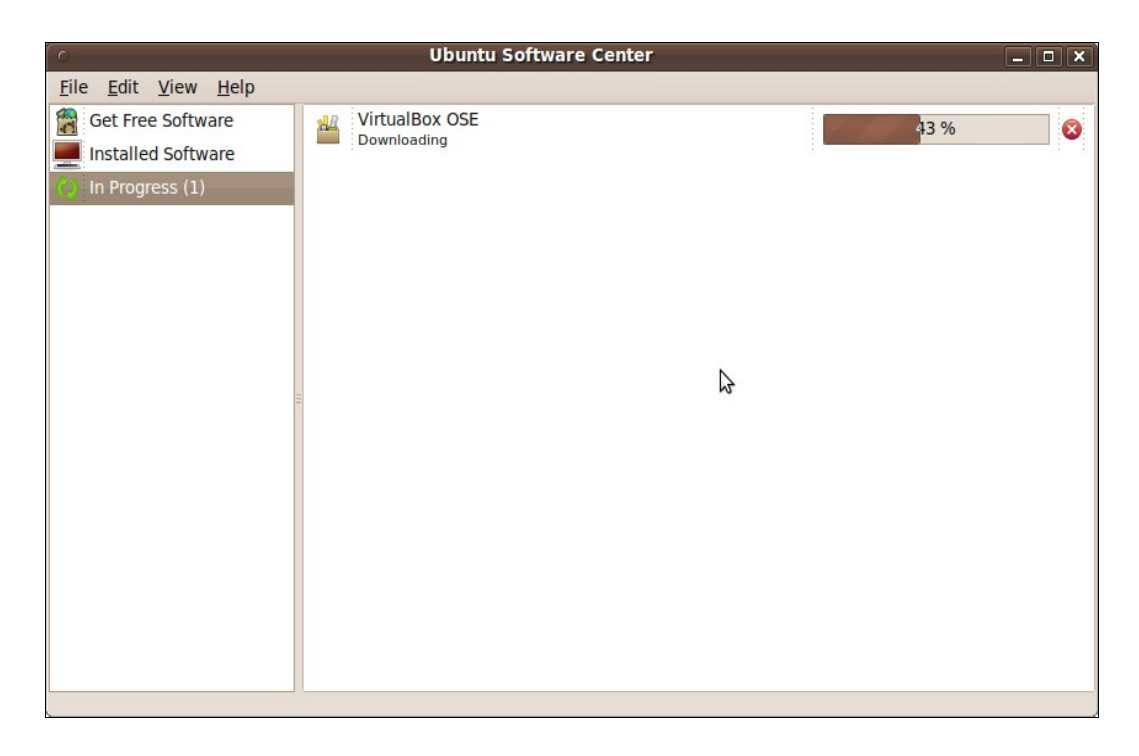

> menjalankan virtualbox OSE dari menu Aplications>Accessories>VirtualBox OSE

![](_page_14_Picture_2.jpeg)

➢ klik NEW > NEXT

![](_page_14_Picture_4.jpeg)

> isi seperti gambar diatas, name ubuntu-9.10, kemudian NEXT

![](_page_15_Picture_1.jpeg)

▶ beri ukuran memory 512 MB, kemudian NEXT

| 0                | Create New Virtual Machine                                                                                                    | ×       |
|------------------|----------------------------------------------------------------------------------------------------|---------|
| Virtual Hard Dis | k                                                                                                    |         |
|                  | Select a hard disk image to be used as the boot hard<br>disk of the virtual machine. You can either create a ne<br>hard disk using the <b>New</b> button or select an existing<br>hard disk image from the drop-down list or by pressin<br>the <b>Existing</b> button (to invoke the Virtual Media<br>Manager dialog).<br>If you need a more complicated hard disk setup, you<br>can also skip this step and attach hard disks later usin<br>the VM Settings dialog.<br>The recommended size of the boot hard disk is <b>8192</b><br>MB. | g<br>ng |
| FAAP             | O Create new hard disk                                                                                                    |         |
|                  | ○ <u>U</u> se existing hard disk                                                                                                    |         |
|                  | <no media=""></no>                                                                                                    | 3       |
|                  |                                                                                                    |         |
|                  | < <u>B</u> ack <u>N</u> ext > Cancel                                                                                                    |         |

> pilih create new hard disk, kemudian NEXT

![](_page_15_Picture_5.jpeg)

> pilih type **Dynamically**, kemudian **NEXT** 

| 0                | Create New Virtual Disk                                                                                                    |
|------------------|----------------------------------------------------------------------------------------------------|
| Virtual Disk Loo | cation and Size                                                                                                    |
|                  | Press the <b>Select</b> button to select the location<br>of a file to store the hard disk data or type a<br>file name in the entry field.<br><u>Location</u>                                                                    |
|                  | ubuntu-9.10       Image: Constraint of the size of the virtual hard disk in megabytes. This size will be reported to the Guest OS as the maximum size of this hard disk.         Size       20 GB         4.00 MB       2.00 TB |
|                  | < <u>B</u> ack <u>N</u> ext > Cancel                                                                                                    |

➢ beri ukuran 20 GB untuk HDD, kemdian NEXT dan FINISH

| 0                                               | VirtualBox OSE                                                                                                    | ×                                                                                                    |
|-------------------------------------------------|----------------------------------------------------------------------------------------------------|----------------------------------------------------------------------------------------------------|
| <u>F</u> ile <u>M</u> achine <u>H</u> elp       |                                                                                                    |                                                                                                    |
| New Setting Start<br>Ubuntu-9.10<br>Powered Off | <ul> <li>Details Snapshots</li> <li>General<br/>Name:<br/>OS Type:</li> <li>System<br/>Base Memory:<br/>Processor(s):<br/>Boot Order:<br/>VT-x/AMD-V:</li> </ul> | Description      ubuntu-9.10     Ubuntu      512 MB     1      Floppy, CD/DVD-ROM, Hard Disk Enabled |
|                                                 | Nested Paging:<br>Display<br>Video Memory:<br>3D Acceleration:<br>Hard Disks                                                                                     | Disabled<br>12 MB<br>Disabled                                                                        |
|                                                 | IDE Primary Master:  CD/DVD-ROM Not mounted  Floppy Not mounted  Do Audio                                                                                        | ubuntu-9.10.vdi (Normal, 20.00 GB)                                                                   |
| Start the selected virtual machine              |                                                                                                    | Ŀ                                                                                                    |

klik Start untuk memulai installasi seperti pada umumnya

![](_page_17_Picture_0.jpeg)

gambar diatas merupakan contoh ubuntu 9.10 yang dijalankan dari virtual box

## 7. MAIL SERVER ZIMBRA

| Σ                                                    | imt                                                        | ora                                                                                     |                                      |
|------------------------------------------------------|------------------------------------------------------------|-----------------------------------------------------------------------------------------|--------------------------------------|
|                                                      |                                                            | Collaboratio                                                                            | on Suite                             |
| Username: Password: F                                | Remember me on this co                                     | mputer L                                                                                | og In                                |
| Which version wo                                     | uld you like to use? De                                    | fault Mhat's                                                                            | This?                                |
| Zimbra :: the leader in<br>Copyright © 2005-2011 Zim | open source messaging and<br>bra, Inc. 'Zimbra' and the Zi | l collaboration :: <u>Blog</u> - <u>Wiki</u> - <u>1</u><br>mbra logos are trademarks of | F <mark>orums</mark><br>Zimbra, Inc. |

**Zimbra Collaboration Suite** (**ZCS**) adalah sebuah produk *groupware* produk Zimbra, Inc, yang terletak di San Mateo, <u>California, Amerika Serikat</u>. Perusahaan ini dibeli oleh <u>Yahoo!</u> pada September 2007 [1]. Perangkat lunak ini terdiri dari komponen klien dan server. Zimbra tersedia dalam dua versi: versi <u>sumber terbuka</u>, dan versi yang didukung secara komersial ( "Zimbra Network") dengan komponen sumber komersil. Versi perangkat lunak ini tersedia dari Zimbra untuk diunduh dan digunakan dengan bebas, serta dari mitra resmi Zimbra.

ZCS Web Client yang merupakan kolaborasi dengan fitur lengkap suite yang mendukung email dan kalender grup menggunakan antarmuka web Ajax alat yang memungkinkan tips, draggable item, dan klik kanan menu di UI. Juga dilengkapi kemampuan pencarian yang maju dan tanggal hubungan. Dokumen online authoring, "Zimlet" mashup dan administrasi penuh UI juga disertakan. Hal ini ditulis menggunakan 'Zimbra Ajax Toolkit.

The ZCS Server menggunakan beberapa proyek open source . Ini akan memunculkan sebuah antarmuka pemrograman aplikasi SOAP untuk semua fungsi dan juga merupakan sebuah <u>IMAP</u> dan <u>POP3</u> server. Server berjalan pada banyak distribusi <u>Linux</u> maupun di Mac OS X.

ZCS kompatibel dengan milik klien seperti <u>Microsoft Outlook</u> dan Apple Mail, baik melalui kepemilikan konektor, serta open-source Novell Evolution, sehingga email, kontak, dan kalender dapat disetarakan dari ZCS ini ke server. Zimbra juga menyediakan dua arah asli sync ke banyak perangkat mobile (<u>Nokia</u> Eseries, <u>BlackBerry</u>, Windows Mobile, iPhone dengan perangkat lunak 2,0).

(sumber http://id.wikipedia.org/wiki/Zimbra)

![](_page_18_Figure_7.jpeg)

- > untuk melakukan instalasi zimbra sebagai mail server dibutuhkan ubuntu 10.4 LTS 64 bit, karena zimbra hanya mendukung dua versi ubuntu yaitu ubuntu 8.04 LTS dan ubuntu 10.4 LTS. Lebih lengkap mengenai dukungan zimbra terhadap sistem operasi dapat mengunjungi situs resmi zimbra di <u>www.zimbra.com</u>
- > pastikan ubuntu 10.4 LTS sudah terinstall di PC yang akan dijadikan server mail. Tahapan installasi ubuntu 10.4 LTS sama dengan cara install ubuntu 9.10
- > setelah PC diinstall ubuntu 10.4 LTS, pastikan NIC telah terhubung ke jaringan dan telah melakukan update repository apt-get update
- > lanjutkan dengan menginstall paket DNS server bind9 dan dnsutils

## apt-get install bind9 dnsutils

- > tahap pertama kita akan membuat DNS server dengan nama domain **binadarma.ac.id**, nanti semua client akan memiliki account email dengan nama surya@binadarma.ac.id bdctc@binadarma.ac.id, artinya semua account dengan domain binadarma.ac.id
- edit file named.conf.options

## gedit /etc/bind/named.conf.options

```
forwarders {
       10.237.4.3;
       8.8.8.8;
```

**};** 

- ▶ simpan konfigurasi diatas, lanjutkan dengan mengedit file named.conf.local
- gedit /etc/bind/named.conf.local

```
zone "binadarma.ac.id" {
       type master;
       file "/etc/bind/db.bidar";
```

};

- ➢ copy file db.local
- cp /etc/bind/db.local /etc/bind/db.bidar
- edit file db.bidar seperti dibawah ini

; BIND data file for local loopback interface

```
$TTL 604800
          SOA no himada
```

| •        |         |           |             |          |                           |
|----------|---------|-----------|-------------|----------|---------------------------|
| @ IN SOA |         |           | ns.binadarr | na.ac.id | . root.binadarma.ac.id. ( |
|          |         |           | 2           | ; Seri   | al                        |
|          |         |           | 604800      |          | ; Refresh                 |
|          |         |           | 86400       |          | ; Retry                   |
|          |         |           | 2419200     |          | ; Expire                  |
|          |         |           | 604800)     | ; Neg    | ative Cache TTL           |
| ;        |         |           |             |          |                           |
| @        |         |           | IN          | NS       | binadarma.                |
| tes.b    | inadarı | ma.ac.id. | IN          | Α        | 10.237.3.84               |
| bina     | darma.  | ac.id.    | IN          | Α        | 10.237.3.84               |
| bina     | darma.  | ac.id.    | IN          | MX       | 5 binadarma               |
| mail     | .binada | rma.ac.ic | l. IN       | Α        | 10.237.3.84               |

▶ simpan konfigurasi diatas, kemudian restart service bind

/etc/init.d/bind9 restart

> lanjutkan dengan menginstall paket pendukung zimbra

## apt-get install curl fetchmail libpcre3 libgmp3c2 libexpat1 libxml2

langkah selanjutnya, download master zimbra dalam format tgz di http://www.zimbra.com/downloads/os-downloads.html

| <u>F</u> ile <u>E</u> dit <u>V</u> iew Hi <u>s</u> tory <u>B</u> ookmarks <u>T</u> ools <u>H</u> elp |                                        |                             |                            |    |  |  |
|----------------------------------------------------------------------------------------------------|----------------------------------------|-----------------------------|----------------------------|----|--|--|
| 🖕 🗼 🔻 🧲 😣 🏠 🖬 http                                                                                   | p://www.zimbra.com/downloads/os-downlo | pads.html តា វ              | 🗟 🔻 🖸 🖓 🖉 🖉                | ٩, |  |  |
| 🗟 Most Visited ▼ 🐻 Getting Started 🔊 Latest Headlines ▼                                              |                                        |                             |                            |    |  |  |
| 🛛 Zimbra Collaboration Sui 🗱 🔧                                                                       | zimbra adalah - Penelus 🗱 👿 Zimbr      | ra - Wikipedia baha 🗱 🗾 Ope | n Source Edition Do 🗱 🐈    | ₹  |  |  |
|                                                                                                    | Platform                               | Download 64-bit             | Download 32-bit            | ۸  |  |  |
|                                                                                                    | Red Hat Enterprise Linux 6             | 64bit x86 (MD5)             |                            |    |  |  |
|                                                                                                    | Red Hat Enterprise Linux 5             | 64bit x86 (MD5)             | 32bit x86 (MD5) DEPRECATED |    |  |  |
|                                                                                                    | Red Hat Enterprise Linux 4             | 64bit x86 (MD5) DEPRECATED  | 32bit x86 (MD5) DEPRECATED |    |  |  |
|                                                                                                    | Ubuntu 10.04 LTS                       | 64bit x86 (MD5)             |                            |    |  |  |
|                                                                                                    | Ubuntu 8.04 LTS                        | 64bit x86 (MD5)             | 32bit x86 (MD5) DEPRECATED |    |  |  |
| \$                                                                                                   | SUSE Linux Enterprise Server 11        | 64bit x86 (MD5)             |                            |    |  |  |
|                                                                                                    | SUSE Linux Enterprise Server 10        | 64bit x86 (MD5)             | 32bit x86 (MD5) DEPRECATED |    |  |  |
|                                                                                                    | Debian 5                               | 64bit x86 (MD5) DEPRECATED  | 32bit x86 (MD5) DEPRECATED |    |  |  |
|                                                                                                    | Fedora 13                              | 64bit x86 (MD5)             |                            |    |  |  |
|                                                                                                    | Fedora 11                              | 64bit x86 (MD5) DEPRECATED  | 32bit x86 (MD5) DEPRECATED |    |  |  |
| Done                                                                                                 |                                        |                             |                            |    |  |  |

ekstrak paket zimbra dengan perintah tar -zxvf

#### tar -zxvf zcs-6.0.14\_GA\_2928.UBUNTU10\_64.20110802123301.tgz

> masuk ke directory hasil ekstrak dengan perintah cd

#### cd zcs-6.0.14\_GA\_2928.UBUNTU10\_64.20110802123301

kemudian jalankan perintah install

#### ./install.sh

berikut ini tahapan yang harus delewati

Operations logged to /tmp/install.log.5418

Checking for existing installation...

zimbra-ldap...NOT FOUND

zimbra-logger...NOT FOUND

zimbra-mta...NOT FOUND

zimbra-snmp...NOT FOUND

zimbra-store...NOT FOUND

zimbra-apache...NOT FOUND

zimbra-spell...NOT FOUND

zimbra-convertd...NOT FOUND

zimbra-memcached...NOT FOUND

zimbra-proxy...NOT FOUND

zimbra-archiving...NOT FOUND

zimbra-cluster...NOT FOUND

zimbra-core...NOT FOUND

PLEASE READ THIS AGREEMENT CAREFULLY BEFORE USING THE SOFTWARE.

ZIMBRA, INC. ("ZIMBRA") WILL ONLY LICENSE THIS SOFTWARE TO YOU IF YOU

FIRST ACCEPT THE TERMS OF THIS AGREEMENT. BY DOWNLOADING OR INSTALLING

THE SOFTWARE, OR USING THE PRODUCT, YOU ARE CONSENTING TO BE BOUND BY

THIS AGREEMENT. IF YOU DO NOT AGREE TO ALL OF THE TERMS OF THIS

AGREEMENT, THEN DO NOT DOWNLOAD, INSTALL OR USE THE PRODUCT. License Terms for the Zimbra Collaboration Suite: http://www.zimbra.com/license/zimbra\_public\_eula\_2.1.html

Do you agree with the terms of the software license agreement? [N] y <<< jawab

Checking for prerequisites...

FOUND: NPTL

FOUND: sudo-1.7.2p1-1ubuntu5.3

FOUND: libidn11-1.15-2

FOUND: libpcre3-8.12-3ubuntu2

FOUND: libgmp3c2-2:4.3.2+dfsg-1ubuntu3

FOUND: libexpat1-2.0.1-7ubuntu3

FOUND: libstdc++6-4.4.3-4ubuntu5

FOUND: libper15.10-5.10.1-8ubuntu2.1

Checking for suggested prerequisites...

FOUND: perl-5.10.1

MISSING: sysstat does not appear to be installed.

###WARNING### The suggested version of one or more packages is not installed.

This could cause problems with the operation of Zimbra.

Do you wish to continue? [N] y <<< jawab Prerequisite check complete. Checking for installable packages Found zimbra-core Found zimbra-ldap Found zimbra-logger Found zimbra-mta Found zimbra-snmp Found zimbra-store Found zimbra-apache Found zimbra-apache Found zimbra-proxy Select the packages to install

Install zimbra-ldap [Y] y <<< jawab

Install zimbra-logger [Y] y <<< jawab

Install zimbra-mta [Y] y <<< jawab

Install zimbra-snmp [Y] y <<< jawab

Install zimbra-store [Y] y <<< jawab

Install zimbra-apache [Y] y <<< jawab

Install zimbra-spell [Y] y <<< jawab

Install zimbra-memcached [N] <enter>

#### Install zimbra-proxy [N] <enter>

Checking required space for zimbra-core

checking space for zimbra-store Installing:

zimbra-core

zimbra-ldap

zimbra-logger

zimbra-mta

zimbra-snmp

zimbra-store

zimbra-apache

zimbra-spell

The system will be modified. Continue? [N] y <<< jawab Removing /opt/zimbra

Removing zimbra crontab entry...done.

Cleaning up zimbra init scripts...done.

Cleaning up /etc/ld.so.conf...done.

Cleaning up /etc/security/limits.conf...done. Finished removing Zimbra Collaboration Suite.

Installing packages

zimbra-core.....zimbra-core\_6.0.14\_GA\_2928.UBUNTU10\_64\_amd64.deb...done

zimbra-ldap.....zimbra-ldap\_6.0.14\_GA\_2928.UBUNTU10\_64\_amd64.deb...done

zimbra-logger.....zimbra-logger\_6.0.14\_GA\_2928.UBUNTU10\_64\_amd64.deb...done

zimbra-mta\_co.14\_GA\_2928.UBUNTU10\_64\_amd64.deb...done

zimbra-snmp\_.....zimbra-snmp\_6.0.14\_GA\_2928.UBUNTU10\_64\_amd64.deb...done

zimbra-store.....zimbra-store\_6.0.14\_GA\_2928.UBUNTU10\_64\_amd64.deb...done

zimbra-apache.....zimbra-apache\_6.0.14\_GA\_2928.UBUNTU10\_64\_amd64.deb...done

zimbra-spell.....zimbra-spell\_6.0.14\_GA\_2928.UBUNTU10\_64\_amd64.deb...done

Operations logged to /tmp/zmsetup.12092011-142847.log

Installing LDAP configuration database...done.

Setting defaults...

DNS ERROR - none of the MX records for binadarma.ac.id

resolve to this host

Change domain name? [Yes] no <<< jawab Re-Enter domain name? [Yes] no <<< jawab

done.

Checking for port conflicts

Main menu 1) Common Configuration:

2) zimbra-ldap: Enabled

3) zimbra-store: Enabled

|   | +Create Admin User: yes                   |                                  |
|---|-------------------------------------------|----------------------------------|
|   | +Admin user to create: admi               | n@binadarma.ac.id                |
| > | ****** +Admin Password U                  | JNSET <<< belum diberi password  |
|   | +Enable automated spam training:          | yes                              |
|   | +Spam training user: spam                 | .n4w4rbk3nh@binadarma.ac.id      |
|   | +Non-spam(Ham) training user:             | ham.zaudysjwqr@binadarma.ac.id   |
|   | +Global Documents Account:                | wiki@binadarma.ac.id             |
|   | +SMTP host: binadar                       | ma.ac.id                         |
|   | +Web server HTTP port: 80                 |                                  |
|   | +Web server HTTPS port: 44                | 13                               |
|   | +Web server mode: http                    |                                  |
|   | +IMAP server port: 143                    |                                  |
|   | +IMAP server SSL port: 993                | 3                                |
|   | +POP server port: 110                     |                                  |
|   | +POP server SSL port: 995                 |                                  |
|   | +Use spell check server: yes              |                                  |
|   | +Spell server URL: http://                | /binadarma.ac.id:7780/aspell.php |
|   | +Configure for use with mail proxy:       | FALSE                            |
|   | +Configure for use with web proxy:        | FALSE                            |
|   | +Enable version update checks: T          | RUE                              |
|   | +Enable version update notifications:     | TRUE                             |
|   | +Version update notification email:       | admin@binadarma.ac.id            |
|   | +Version update source email: ac          | lmin@binadarma.ac.id             |
|   | 4) zimbra-mta: Enabled                    | I                                |
|   | 5) zimbra-snmp: Enable                    | d                                |
|   | 6) zimbra-logger: Enable                  | d                                |
|   | 7) zimbra-spell: Enabled                  |                                  |
|   | 8) Default Class of Service Configuration | ::                               |
|   | r) Start servers after configuration ye   | s                                |
|   | s) Save config to file                    |                                  |
|   |                                           |                                  |

x) Expand menu

q) Quit Address unconfigured (\*\*) items (? - help) 3 <<< jawab 3 untuk memberi password

## Store configuration

| 1) Status:                          | Enabled                                |
|-------------------------------------|----------------------------------------|
| 2) Create Admin User:               | yes                                    |
| 3) Admin user to create:            | admin@binadarma.ac.id                  |
| ** 4) Admin Password                | UNSET                                  |
| 5) Enable automated spam train      | ning: yes                              |
| 6) Spam training user:              | spam.n4w4rbk3nh@binadarma.ac.id        |
| 7) Non-spam(Ham) training us        | er: ham.zaudysjwqr@binadarma.ac.id     |
| 8) Global Documents Account         | wiki@binadarma.ac.id                   |
| 9) SMTP host:                       | binadarma.ac.id                        |
| 10) Web server HTTP port:           | 80                                     |
| 11) Web server HTTPS port:          | 443                                    |
| 12) Web server mode:                | http                                   |
| 13) IMAP server port:               | 143                                    |
| 14) IMAP server SSL port:           | 993                                    |
| 15) POP server port:                | 110                                    |
| 16) POP server SSL port:            | 995                                    |
| 17) Use spell check server:         | yes                                    |
| 18) Spell server URL:               | http://binadarma.ac.id:7780/aspell.php |
| 19) Configure for use with mail     | proxy: FALSE                           |
| 20) Configure for use with web      | proxy: FALSE                           |
| 21) Enable version update check     | ks: TRUE                               |
| 22) Enable version update notif     | ications: TRUE                         |
| 23) Version update notification     | email: admin@binadarma.ac.id           |
| 24) Version update source emai      | l: admin@binadarma.ac.id               |
| Select, or 'r' for previous menu [1 | ] 4 <<< jawab 4 untuk memberi password |

Password for admin@binadarma.ac.id (min 6 characters): [RQtBQmVdr] 123456 <<< ketik password kemudian <enter>

Store configuration

| 1) Status:                                               | Enabled                                |
|----------------------------------------------------------|----------------------------------------|
| 2) Create Admin User:                                    | yes                                    |
| 3) Admin user to create:                                 | admin@binadarma.ac.id                  |
| 4) Admin Password                                        | set                                    |
| 5) Enable automated spam train                           | ning: yes                              |
| 6) Spam training user:                                   | spam.n4w4rbk3nh@binadarma.ac.id        |
| 7) Non-spam(Ham) training us                             | er: ham.zaudysjwqr@binadarma.ac.id     |
| 8) Global Documents Account                              | wiki@binadarma.ac.id                   |
| 9) SMTP host:                                            | binadarma.ac.id                        |
| 10) Web server HTTP port:                                | 80                                     |
| 11) Web server HTTPS port:                               | 443                                    |
| 12) Web server mode:                                     | http                                   |
| 13) IMAP server port:                                    | 143                                    |
| 14) IMAP server SSL port:                                | 993                                    |
| 15) POP server port:                                     | 110                                    |
| 16) POP server SSL port:                                 | 995                                    |
| 17) Use spell check server:                              | yes                                    |
| 18) Spell server URL:                                    | http://binadarma.ac.id:7780/aspell.php |
| 19) Configure for use with mail                          | proxy: FALSE                           |
| 20) Configure for use with web                           | proxy: FALSE                           |
| 21) Enable version update check                          | ks: TRUE                               |
| 22) Enable version update notif                          | ications: TRUE                         |
| 23) Version update notification                          | email: admin@binadarma.ac.id           |
| 24) Version update source emai                           | l: admin@binadarma.ac.id               |
| Select, or 'r' for previous menu [1<br><<< jawab denga r | <mark>] r</mark>                       |
| Main menu                                                |                                        |
| 1) Common Configuration:                                 |                                        |
| 2) zimbra-ldap:                                          | Enabled                                |
| 3) zimbra-store:                                         | Enabled                                |
| 4) zimbra-mta:                                           | Enabled                                |

| 5) zimbra-snmp: | Enabled |
|-----------------|---------|
|-----------------|---------|

- 6) zimbra-logger: Enabled
- 7) zimbra-spell: Enabled
- 8) Default Class of Service Configuration:
- r) Start servers after configuration yes
- s) Save config to file
- x) Expand menu
- q) Quit

\*\*\* CONFIGURATION COMPLETE - press 'a' to apply

Select from menu, or press 'a' to apply config (? - help) a <<< jawab dengan a

Save configuration data to a file? [Yes] yes <c>< jawab</pre>

Save config in file: [/opt/zimbra/config.10333] <enter>
<<< jawab enter

Saving config in /opt/zimbra/config.10333...done.

The system will be modified - continue? [No] yes <<< jawab Operations logged to /tmp/zmsetup.12092011-142847.log

> untuk login dapat mengakses <u>http://mail.binadarma.ac.id</u>, kemudian login dengan user admin

![](_page_27_Picture_15.jpeg)

| <u>F</u> ile <u>E</u> dit <u>V</u> iew Hi <u>s</u> tory <u>B</u> ookmarks <u>T</u> ools <u>H</u> elp                                                                                                    |  |  |  |  |  |  |  |  |
|----------------------------------------------------------------------------------------------------|--|--|--|--|--|--|--|--|
| 🖕 🗼 🔻 🥑 🛞 🏫 📴 http://mail.binadarma.ac.id/zimbra/#1 🖧 🔻 🚱 🗸 Google 🔍                                                                                                    |  |  |  |  |  |  |  |  |
| a Most Visited ▼ 🐻 Getting Started 🔊 Latest Headlines ▼                                                                                                    |  |  |  |  |  |  |  |  |
|                                                                                                    |  |  |  |  |  |  |  |  |
|                                                                                                    |  |  |  |  |  |  |  |  |
| Do you want Firefox to remember the password for "admin" on binadarma.ac.id? <u>Remember</u> Never for This Site       Not Now                                                                                                    |  |  |  |  |  |  |  |  |
| Image: Search Save Search Save Advanced       Learn about the offline version         Image: Search Save Search Save Advanced       Image: Search Save Search Save Save Save Save Save Save Save Save                                                                                                    |  |  |  |  |  |  |  |  |
| admin@binadarma.ac.id<br>1.8 KB of unlimited Address Book Calendar Tasks Calendar                                                                                                    |  |  |  |  |  |  |  |  |
| 🔻 Folders 📮 🙀 New 👻 🕼 Get Mail 📅 Delete 📑 🛱 🖓 Reply 🖄 Reply to All 😽 😼 Junk 📋 👻 👘 💭 View 👻 1 conversation                                                                                                    |  |  |  |  |  |  |  |  |
|                                                                                                    |  |  |  |  |  |  |  |  |
|                                                                                                    |  |  |  |  |  |  |  |  |
| Image: Product of the second second seco |  |  |  |  |  |  |  |  |
| Lio Junk                                                                                                    |  |  |  |  |  |  |  |  |
|                                                                                                    |  |  |  |  |  |  |  |  |
| Searches                                                                                                    |  |  |  |  |  |  |  |  |
| Tags 🔔                                                                                                    |  |  |  |  |  |  |  |  |
| ▼ Zimlets                                                                                                    |  |  |  |  |  |  |  |  |
| Y Emoticons                                                                                                    |  |  |  |  |  |  |  |  |
| December 9, 2011 2:45 PM                                                                                                    |  |  |  |  |  |  |  |  |
| From: & admin                                                                                                    |  |  |  |  |  |  |  |  |
|                                                                                                    |  |  |  |  |  |  |  |  |
|                                                                                                    |  |  |  |  |  |  |  |  |
| A December 2011 > >> haiiii                                                                                                    |  |  |  |  |  |  |  |  |
| 27 28 29 30 1 2 3                                                                                                    |  |  |  |  |  |  |  |  |
| 4 5 6 7 8 9 10                                                                                                    |  |  |  |  |  |  |  |  |
| 11 12 13 14 15 16 17                                                                                                    |  |  |  |  |  |  |  |  |
| 18 19 20 21 22 23 24                                                                                                    |  |  |  |  |  |  |  |  |
| 1 2 3 4 5 6 7                                                                                                    |  |  |  |  |  |  |  |  |
| Done                                                                                                    |  |  |  |  |  |  |  |  |

selesai sudah tahapan installasi zimbra, untuk user account dapat login ke <u>https://mail.binadarma.ac.id:7071</u>, kemudian login sebagai admin

| <u>F</u> ile <u>E</u> dit <u>V</u> iew Hi <u>s</u> tory <u>B</u> ookmarks <u>T</u> ools <u>H</u> elp |   |
|----------------------------------------------------------------------------------------------------|---|
| 🖕 🗼 🔻 🥃 🗞 😰 binadarma.ac.id https://mail.binadarma.ac.id:7071/zimbraAdmin/ 🖄 🔻 🚱 🗸 Google            |   |
| 📷 Most Visited ▼ 💿 Getting Started 🔊 Latest Headlines ▼                                              |   |
| Z Zimbra Administration                                                                              | ₹ |
|                                                                                                    |   |
|                                                                                                    |   |
| Log In                                                                                               |   |
|                                                                                                    |   |
|                                                                                                    |   |
| <b>Impro</b>                                                                                         |   |
|                                                                                                    |   |
| Administration Console                                                                               |   |
|                                                                                                    |   |
| Password:                                                                                            |   |
| Log In                                                                                               |   |
|                                                                                                    |   |
| Copyright © 2005-2011 Zimbra, Inc. 'Zimbra' and the Zimbra logos are trademarks of Zimbra, Inc.      |   |
|                                                                                                    |   |
|                                                                                                    |   |
| Done                                                                                                 | 8 |

➢ status service zimbra dalam kondisi enable

| <u>F</u> ile <u>E</u> dit <u>V</u> iew Hi <u>s</u> tory <u>B</u> oo | okmarks <u>T</u> ools <u>H</u> elp |                               |                       |          |
|---------------------------------------------------------------------|------------------------------------|-------------------------------|-----------------------|----------|
| 🖕 🗼 🔻 🥰 🔕 🏠                                                         | binadarma.ac.id https://mail.bina  | adarma.ac.id:7071/zimbraAdmin | 🖉 🔻 🕅 🕈 🕅             | ٩        |
| 📷 Most Visited 🔻 💿 Getting                                          | g Started 📓 Latest Headlines 🔻     |                               |                       |          |
| Zimbra(TM) Administratio                                            | on Con 🖶                           |                               |                       | ₹        |
| ≥Zimbra                                                             | Search (                           | 🕢 Search Zimbra 🔡 Advan       | admin@binadarma.ac.id | ownloads |
| Server Status                                                       | Server Status                      |                               |                       |          |
| V Addresses                                                         | Updated: 3:53 PM (5) Refresh       |                               |                       |          |
| Accounts                                                            | Server                             | Service                       | Time                  |          |
| Distribution Lists                                                  | 🔻 ؇ binadarma.ac.id                |                               |                       |          |
| Resources                                                           |                                    | spell                         | Dec 9, 2011 3:52 PM   |          |
| Configuration                                                       |                                    | 💞 mailbox                     | Dec 9, 2011 3:52 PM   |          |
| Class of Service     Domains                                        |                                    | 🥪 logger                      | Dec 9, 2011 3:52 PM   |          |
| Servers                                                             |                                    | 💞 mta                         | Dec 9, 2011 3:52 PM   |          |
| Z Zimlets                                                           |                                    | 💞 stats                       | Dec 9, 2011 3:52 PM   |          |
| Global Settings                                                     | 1                                  | ؇ antispam                    | Dec 9, 2011 3:52 PM   |          |
| Monitoring                                                          |                                    | 🥪 ldap                        | Dec 9, 2011 3:52 PM   |          |
| Server Status                                                       |                                    | 💞 antivirus                   | Dec 9, 2011 3:52 PM   |          |
| Server Statistics                                                   |                                    | 💞 snmp                        | Dec 9, 2011 3:52 PM   |          |
| Tools                                                               |                                    |                               |                       |          |
| Mail Queues                                                         | N                                  |                               |                       |          |
| Certificates                                                        | 5                                  |                               |                       |          |
| V Searches                                                          |                                    |                               |                       |          |
| Receive Accounts (90 days)                                          |                                    |                               |                       |          |
| Locked Out Accounts                                                 | 4                                  |                               |                       |          |
| Depe                                                                |                                    |                               |                       | 6        |
| Done                                                                |                                    |                               |                       | -        |

> untuk membuat account mail, klik menu Accounts disudut kiri atas

| <u>F</u> ile <u>E</u> dit <u>V</u> iew Hi <u>s</u> tory <u>B</u> o | ookma        | iarks <u>T</u> ools <u>H</u> elp   |                        |                               |                                     |                                      |                         |
|--------------------------------------------------------------------|--------------|------------------------------------|------------------------|-------------------------------|-------------------------------------|--------------------------------------|-------------------------|
| 🌩 ד 😋 😣 🐔                                                          |              | Z binadarma.ac.id https://ma       | il.binadarma.ac.id:707 | 1/zimbraAdmin/                | े 🛛 🚼                               | Google                               | 0                       |
| 📷 Most Visited 🔻 🐻 Gettir                                          | ng Sta       | arted  📓 Latest Headlines 🔻        |                        |                               |                                     |                                      |                         |
| Zimbra(TM) Administrati                                            | ion Co       | con 🖶                              |                        |                               |                                     |                                      | $\overline{\mathbf{v}}$ |
| ⊾Zimbra                                                            | <u>&amp;</u> | ▼ ▼ Sea                            | rch 🕢 Search Zimbra    | Advanced Search               | admin@bina<br>4 Log Ou              | adarma.ac.id<br>It 🕜 Help Desk 🔒 Dov | vnloads                 |
| Manage Accounts                                                    |              | Manage Accounts                    |                        |                               |                                     |                                      |                         |
| ▼ Addresses                                                        |              | 💄 N 🙀 🔽 🔀 Edit 📋 Delete 🥤          | Change Password 🛛 🙀 E  | xpire Sessions More Actions - | <table-cell-rows></table-cell-rows> | 1 - 4 of 4 🖨 Next (                  | 🕜 Help                  |
| Accounts<br>Open the wizard that wi                                | ill guide y  | you through creating a new account | Display Name           | Statu                         | s                                   | Last Login Time                      | A                       |
| Distribution Lists                                                 | <del>ي</del> | admin@binadarma.ac.id              |                        | Active                        | •                                   | Dec 9, 2011 2:45:15 PM               |                         |
| Resources                                                          |              | ham.zaudysjwqr@binadarma.ac.i      | d                      | Active                        | •                                   | Never logged In                      |                         |
| Configuration                                                      |              | spam.n4w4rbk3nh@binadarma.a        | c.id                   | Active                        | •                                   | Never logged In                      |                         |
| Class of Service                                                   |              | 🧵 wiki@binadarma.ac.id             |                        | Active                        | •                                   | Never logged In                      |                         |
| ► @ Domains                                                        |              |                                    |                        |                               |                                     |                                      |                         |
| Servers                                                            |              |                                    |                        |                               |                                     |                                      |                         |
| 2 Zimlets                                                          |              |                                    |                        |                               |                                     |                                      |                         |
| Charles Contractions                                               | 8            |                                    |                        |                               |                                     |                                      |                         |
| Siobal Settings                                                    |              |                                    |                        |                               |                                     |                                      | Ξ                       |
| Monitoring                                                         |              |                                    |                        |                               |                                     |                                      |                         |
| Server Status                                                      |              |                                    |                        |                               |                                     |                                      |                         |
| Server Statistics                                                  |              |                                    |                        |                               |                                     |                                      |                         |
| Tools                                                              |              |                                    |                        |                               |                                     |                                      |                         |
| Mail Queues                                                        |              |                                    |                        |                               |                                     |                                      |                         |
| Software Updates                                                   |              |                                    |                        |                               |                                     |                                      |                         |
| Certificates                                                       |              |                                    |                        |                               |                                     |                                      |                         |
| V Searches                                                         |              |                                    |                        |                               |                                     |                                      | U                       |
| I nactive Accounts (90 days)                                       | v            |                                    |                        |                               |                                     |                                      |                         |
|                                                                    |              | (                                  |                        |                               |                                     |                                      | Þ                       |
| Done                                                               |              |                                    |                        |                               |                                     |                                      | 0                       |
|                                                                    |              |                                    |                        |                               |                                     |                                      |                         |

## ➢ klik TAB NEW

▶ kemdian isi Account name, nama depan, tengah dan akhir

| <u>F</u> ile <u>E</u> dit <u>V</u> iew Hi <u>s</u> tory <u>B</u> o             | okmarks <u>T</u> ools <u>H</u> elp                                                                                                    |
|--------------------------------------------------------------------------------|----------------------------------------------------------------------------------------------------|
| 🖕 🗼 ד 😋 🙁 🏠                                                                    | 🛛 🔯 binadarma.ac.id https://mail.binadarma.ac.id:7071/zimbraAdmin/ 🛛 🏠 🔻 Google 🔍                                                                                                    |
| a Most Visited ▼ 🐻 Gettin                                                      | g Started 🔊 Latest Headlines 🔻                                                                                                    |
| Zimbra(TM) Administratio                                                       | >><br>on Con 🖶                                                                                                    |
| ⊾Zimbra                                                                        | Advanced Search 2 Search 2 imbra Advanced Search 2 Control 2 Control 2 Contr |
| Manage Accounts                                                                | New Account                                                                                                    |
| ▼ Addresses                                                                    | General Information                                                                                                    |
| Aliases                                                                        | Account Name Account name:* surya                                                                                                    |
| Configuration  Class of Service  ODomains  Servers                             | First name: Suryayusra<br>Middle initiat<br>Last name:* , M.Kom<br>Display name: Suryayusra , M.Kom                                                                                                    |
| Zimlets     Global Settings                                                    | Hide in GAL                                                                                                    |
| Monitoring     Server Status     Server Statistics                             | Class of Service:                                                                                                    |
|                                                                                | Help Cancel Previous Next Finish                                                                                                    |
| Searches Charactive Accounts (90 days) Charactive Accounts Charactive Accounts |                                                                                                    |
| Done                                                                           |                                                                                                    |

➢ geser kebawah, untuk memberi password, kemudian klik Finish

| <u>F</u> ile <u>E</u> dit <u>V</u> iew Hi <u>s</u> tory <u>B</u> oo | skmarks <u>T</u> ools <u>H</u> elp                                                  |
|---------------------------------------------------------------------|-------------------------------------------------------------------------------------|
| 븢 🗼 🔻 🤁 😣 🏠                                                         | 🔀 binadarma.ac.id https://mail.binadarma.ac.id:7071/zimbraAdmin/ 😭 🔻 Google 🔍       |
| 🛅 Most Visited 🔻 👩 Getting                                          | g Started 🔊 Latest Headlines 🔻                                                      |
| Zimbra(TM) Administratio                                            | n Con 🖶                                                                             |
| ⊾Zimbra                                                             | Advanced Search 🖉 Search Zimbra 📄 Advanced Search 🖓 Log Out @ Help Desk 📮 Downloads |
| Manage Accounts                                                     | New Account                                                                         |
| ▼ Addresses                                                         | Status: Active 🔻                                                                    |
| Accounts                                                            | Class of Service: 🥥 auto                                                            |
| Aliases                                                             | Global Administrator                                                                |
| Resources                                                           | Mail Server:                                                                        |
| ▼ Configuration                                                     | Password                                                                            |
| Class of Service                                                    |                                                                                     |
| ▶ @ Domains                                                         | Password:                                                                           |
| Servers                                                             | Confirm password:                                                                   |
| Zimlets                                                             | Must change password                                                                |
| C Admin Extensions                                                  | External LDAP account for Authentication:                                           |
| 🍪 Global Settings                                                   | Time Zone Setur                                                                     |
| Monitoring                                                          | Time Zone Setup                                                                     |
| Server Status                                                       | Time zone: GMT -08:00 US/Canada Pacific 🛛 🔻                                         |
| Server Statistics                                                   |                                                                                     |
| ▼ Tools                                                             |                                                                                     |
| Mail Queues                                                         | Help Cancel Previous Next Finish                                                    |
| () Software Updates                                                 |                                                                                     |
| ► 🔁 Certificates                                                    |                                                                                     |
| ▼ Searches                                                          |                                                                                     |
| Inactive Accounts (90 days)                                         |                                                                                     |
| Locked Out Accounts                                                 | T III                                                                               |
| Dens                                                                |                                                                                     |
| Done                                                                |                                                                                     |

≻ klik **OK** 

![](_page_30_Picture_6.jpeg)

selanjutnya telah ada user account dengan nama surya@binadarma.ac.id

![](_page_31_Picture_1.jpeg)

sekarang account <u>surya@binadarma.ac.id</u> dapat berkirim email

| <u>F</u> ile <u>E</u> dit <u>V</u> iew Hi <u>s</u> tory <u>B</u> ookmarks <u>T</u> ools <u>H</u> elp                                                                                                    |          |
|----------------------------------------------------------------------------------------------------|----------|
| 🖕 🗼 🔻 🥑 🛞 🏫 🔽 http://mail.binadarma.ac.id/zimbra/#1 🖙 🕏 🕏 Google                                                                                                    | 0        |
| Source And Antipage Antipage |          |
|                                                                                                    |          |
| Z Zimbra(TM) Administration X Zimbra: Inbox X 4                                                                                                    | ₹        |
| Do you want Firefox to remember the password for "surya" on binadarma.ac.id? <u>Remember</u> <u>Never for This Site</u>                                                                                                    | ×        |
| Image: Search Save Advanced       Learn about the offline version         Image: Search Save Advanced       Image: Search Save Advanced                                                                                                    |          |
| Suryayusra , M.Kom<br>0 B of unlimited Mail & Address Book Calendar Tasks Documents Briefcase                                                                                                    |          |
| 🔻 Folders 📮 🙀 New 👻 🍈 Get Mail 👕 Delete 📸 🚔 😨 Reply 🖄 Reply to All 😴 Forward 🛛 🐼 Junk 📋 👻 📩 💭 View 👻                                                                                                    |          |
| To hox                                                                                                    | $\nabla$ |
|                                                                                                    | -        |
|                                                                                                    |          |
| Trash No results found.                                                                                                    |          |
| Searches                                                                                                    |          |
| Tags                                                                                                    |          |
| ▶ Zimlets                                                                                                    |          |
|                                                                                                    |          |
|                                                                                                    |          |
| To view a message, click on it.                                                                                                    |          |
|                                                                                                    |          |
| ← ← December 2011 → →                                                                                                    |          |
| S M T W T F S                                                                                                    |          |
| 27 28 29 30 1 2 3                                                                                                    |          |
| 4 5 6 7 8 9 10<br>11 12 13 14 15 16 17                                                                                                    |          |
| 18 19 20 21 22 23 24                                                                                                    |          |
| 25 26 27 28 29 30 31                                                                                                    |          |
| 1 2 3 4 5 6 7                                                                                                    |          |
| Done                                                                                                    |          |

### 8. RADIUS SERVER HOTSPOT (CAPTIVE PORTAL

![](_page_32_Figure_1.jpeg)

**Radius server** bertugas untuk menangani AAA (Authentication, Authorization, Accounting). Intinya dia bisa menangani otentikasi user, otorisasi untuk servis2, dan penghitungan nilai servis yang digunakan user (sumber <u>http://www.nadasumbang.com/apa-itu-radius-server/</u>)

**Captive Portal** adalah suatu teknik autentikasi dan pengamanan data yang lewat dari network internal ke network eksternal. Captive Portal sebenarnya merupakan mesin router atau gateway yang memproteksi atau tidak mengizinkan adanya trafik, hingga user melakukan registrasi. Biasanya Captive Portal ini digunakan pada infrastruktur wireless sseperti hotspot area, tapi tidak menutup kemungkinan diterapkan pada jaringan kabel (sumber <u>http://faruqafif.student.fkip.uns.ac.id/2009/03/21/membangunserver-hotspot-dengan-chillispot-dan-freeradius/</u>)

- berdasarkan topologi gambar diatas, kita akan membangun sebuah hotspot radius menggunakan ubuntu 9.10. pastikan ubuntu sudah terinstall dengan baik di PC server
- install paket-paket pendukung berikut ini

apt-get install unzip fakeroot ssh build-essential rrdtool snmp apt-get install freeradius freeradius-mysql apt-get install mysql-server apt-get install apache2 php5 php5-mysql apt-get install phpmyadmin

edit file sysctl.conf

## gedit /etc/sysctl.conf net.ipv4.ip\_forward=1

➢ tambahkan perintah NAT pada file rc.local

## gedit /etc/rc.local iptables -t nat -A POSTROUTING -j MASQUERADE

▶ buat sebuah file dengan nama options pada /etc/network

# gedit /etc/network/options ip\_forward = yes

edit file apache2.conf

gedit /etc/apache2/apache2.conf

tambahkan scrip berikut pada baris paling bawah

#### ServerName localhost

- restart apache /etc/init.d/apache2 restart
- ➢ edit file php.ini

gedit /etc/php5/apache2/php.ini

```
cari tulisan extension=msql.so
ubah menjadi extension=mysql.so
```

cari tulisan post\_max\_size = 8M ubah menjadi post\_max\_size = 16M

simpan konfigurasi diatas, lanjutkan dengan konfigurasi selanjutnya adalah file sql.conf, buatlah konfigurasi seperti dibawah ini

gedit /etc/freeradius/sql.conf

```
server = "localhost"
    login = "root"
    password = "123456"
radius_db = "radius"
    database = "mysql"
```

selanjutnya edit file clients.conf, ubah seperti scrip dibawah ini

gedit /etc/freeradius/clients.conf

```
client 192.168.1.0/24 {
    secret = 123456
    shortname = localhost
    nastype = other
}
#
client 0.0.0.0/0 {
    secret = 123456
    shortname = localhost
    nastype = other
}
```

selanjutnya edit file radius.conf, buang tanda pagar # pada \$INCLUDE sql.conf

## # MODULE CONFIGURATION \$INCLUDE sql.conf

> selanjutnya edit file default, buang tanda pagar # pada masing komen sql

## gedit /etc/freeradius/site-enable/default

```
See "Authorization Queries" in sql.conf sql
```

```
See "Accounting queries" in sql.conf sql
```

See "Simultaneous Use Checking Queries" in sql.conf sql

download paket chilli dengan perintah wget

wget http://www.chillispot.info/download/chillispot 1.0 i386.deb

install paket chilli yang telah di download tadi

## chmod 777 chillispot\_1.0\_i386.deb dpkg -i chillispot\_1.0\_i386.deb

\_\_\_\_\_

Selecting previously deselected package chillispot. (Reading database ... 118295 files and directories currently installed.) Unpacking chillispot (from chillispot\_1.0\_i386.deb) ... Setting up chillispot (1.0) ... update-rc.d: warning: /etc/init.d/chilli missing LSB information update-rc.d: see <http://wiki.debian.org/LSBInitScripts> Starting chilli: chillispot[4680]: chilli.c: 688: radiussecret must be specified! invoke-rc.d: initscript chilli, action "start" failed.

Processing triggers for man-db ... Processing triggers for sreadahead ...

-----

edit file chilli.conf seperti dibawah ini

#### gedit /etc/chilli.conf

# # Sample ChilliSpot configuration file # # TAG: fg # Include this flag if process is to run in the foreground #fg # TAG: debug # Include this flag to include debug information. #debug # TAG: interval # Re-read configuration file at this interval. Will also cause new domain # name lookups to be performed. Value is given in seconds. #interval 3600 # TAG: pidfile # File to store information about the process id of the program. # The program must have write access to this file/directory. #pidfile /var/run/chilli.pid # TAG: statedir # Directory to use for nonvolatile storage. # The program must have write access to this directory. # This tag is currently ignored #statedir ./ # TUN parameters

# TAG: net

# IP network address of external packet data network

# Used to allocate dynamic IP addresses and set up routing.

# Normally you do not need to uncomment this tag.

net 192.168.1.0/24

# TAG: dynip # Dynamic IP address pool # Used to allocate dynamic IP addresses to clients. # If not set it defaults to the net tag. # Do not uncomment this tag unless you are an experienced user! dynip 192.168.1.0/24 # TAG: statip # Static IP address pool # Used to allocate static IP addresses to clients. # Do not uncomment this tag unless you are an experienced user! statip 192.168.1.0/24 # TAG: dns1 # Primary DNS server. # Will be suggested to the client. # If omitted the system default will be used. # Normally you do not need to uncomment this tag. dns1 8.8.8.8 # TAG: dns2 # Secondary DNS server. # Will be suggested to the client. # If omitted the system default will be used. # Normally you do not need to uncomment this tag. dns2 4.4.4.2 # TAG: domain # Domain name # Will be suggested to the client. # Normally you do not need to uncomment this tag. #domain key.chillispot.org # TAG: ipup # Script executed after network interface has been brought up. # Executed with the following parameters: <devicename> <ip address> # <mask> # Normally you do not need to uncomment this tag. #ipup /etc/chilli.ipup # TAG: ipdown # Script executed after network interface has been taken down. # Executed with the following parameters: <devicename> <ip address> # <mask> # Normally you do not need to uncomment this tag. #ipdown /etc/chilli.ipdown # Radius parameters # TAG: radiuslisten # IP address to listen to # Normally you do not need to uncomment this tag. #radiuslisten 127.0.0.1 # TAG: radiusserver1 # IP address of radius server 1 # For most installations you need to modify this tag. radiusserver1 127.0.0.1 # TAG: radiusserver2 # IP address of radius server 2 # If you have only one radius server you should set radiusserver2 to the # same value as radiusserver1. # For most installations you need to modify this tag. radiusserver2 127.0.0.1 # TAG: radiusauthport # Radius authentication port # The UDP port number to use for radius authentication requests. # The same port number is used for both radiusserver1 and radiusserver2. # Normally you do not need to uncomment this tag. #radiusauthport 1812

# TAG: radiusacctport # Radius accounting port # The UDP port number to use for radius accounting requests. # The same port number is used for both radiusserver1 and radiusserver2. # Normally you do not need to uncomment this tag. #radiusacctport 1813 # TAG: radiussecret # Radius shared secret for both servers # For all installations you should modify this tag. radiussecret 123456 # TAG: radiusnasid # Radius NAS-Identifier # Normally you do not need to uncomment this tag. #radiusnasid nas01 # TAG: radiuslocationid # WISPr Location ID. Should be in the format: isocc=<ISO\_Country\_Code>, # cc=<E.164\_Country\_Code>,ac=<E.164\_Area\_Code>,network=<ssid/ZONE> # Normally you do not need to uncomment this tag. #radiuslocationid isocc=us,cc=1,ac=408,network=ACMEWISP\_NewarkAirport # TAG: radiuslocationname # WISPr Location Name. Should be in the format: # <HOTSPOT\_OPERATOR\_NAME>,<LOCATION> # Normally you do not need to uncomment this tag. #radiuslocationname ACMEWISP,Gate\_14\_Terminal\_C\_of\_Newark\_Airport # Radius proxy parameters # TAG: proxylisten # IP address to listen to # Normally you do not need to uncomment this tag. #proxylisten 10.0.0.1 # TAG: proxyport # UDP port to listen to. # If not specified a port will be selected by the system # Normally you do not need to uncomment this tag. #proxyport 1645 # TAG: proxyclient # Client(s) from which we accept radius requests # Normally you do not need to uncomment this tag. #proxyclient 10.0.0.1/24 # TAG: proxysecret # Radius proxy shared secret for all clients # If not specified defaults to radiussecret # Normally you do not need to uncomment this tag. #proxysecret testing123 **# DHCP Parameters** # TAG: dhcpif # Ethernet interface to listen to. # This is the network interface which is connected to the access points. # In a typical configuration this tag should be set to eth1. dhcpif eth0 # TAG: dhcpmac # Use specified MAC address. # An address in the range 00:00:5E:00:02:00 - 00:00:5E:FF:FF falls # within the IANA range of addresses and is not allocated for other # purposes. # Normally you do not need to uncomment this tag. #dhcpmac 00:00:5E:00:02:00 # TAG: lease # Time before DHCP lease expires # Normally you do not need to uncomment this tag. #lease 600 # Universal access method (UAM) parameters

# TAG: uamserver # URL of web server handling authentication. uamserver http://192.168.1.1/hotspotlogin/hotspotlogin.php # TAG: uamhomepage # URL of welcome homepage. # Unauthenticated users will be redirected to this URL. If not specified # users will be redirected to the uamserver instead. # Normally you do not need to uncomment this tag. #uamhomepage http://192.168.182.1/welcome.html # TAG: uamsecret # Shared between chilli and authentication web server uamsecret 123456 # TAG: uamlisten # IP address to listen to for authentication requests # Do not uncomment this tag unless you are an experienced user! #uamlisten 192.168.182.1 # TAG: uamport # TCP port to listen to for authentication requests # Do not uncomment this tag unless you are an experienced user! #uamport 3990 # TAG: uamallowed # Comma separated list of domain names, IP addresses or network segments # the client can access without first authenticating. # It is possible to specify this tag multiple times. # Normally you do not need to uncomment this tag. #uamallowed www.chillispot.org,10.11.12.0/24 # TAG: uamanydns # If this flag is given unauthenticated users are allowed to use # any DNS server. # Normally you do not need to uncomment this tag. #uamanydns # MAC authentication # TAG: macauth # If this flag is given users will be authenticated only on their MAC # address. # Normally you do not need to uncomment this tag. #macauth # TAG: macallowed # List of MAC addresses. # The MAC addresses specified in this list will be authenticated only on # their MAC address. # This tag is ignored if the macauth tag is given. # It is possible to specify this tag multiple times. # Normally you do not need to uncomment this tag. #macallowed 00-0A-5E-AC-BE-51,00-30-1B-3C-32-E9 # TAG: macpasswd # Password to use for MAC authentication. # Normally you do not need to uncomment this tag. #macpasswd password # TAG: macsuffix # Suffix to add to MAC address in order to form the username. # Normally you do not need to uncomment this tag. #macsuffix suffix

-----

download paket dialup\_admin dan hotspotlogin

## http://www.4shared.com/file/\_4IGQCJ7/hotspotlogin.html http://www.4shared.com/file/rwhvQLGl/dialup\_admin.html

- kedua konten tersebut akan digunakan untuk membuat portal dan membuat user radius
- copy hotspotlogin.zip ke /var/www/ kemudian ekstrak
- > copy dialup\_admin.zip ke /usr/local/ kemudian ekstrak
- ubah hak akses folder dialup\_admin dan hotspotlogin

## chmod -R 777 /var/www/hotspotlogin chmod -R 777 /usr/local/dialup\_admin chmod -R 777 /etc/freeradius

➢ buat folder link dialupadmin

## In -s /usr/local/dialup\_admin/htdocs /var/www/dialupadmin

edit file admin.conf

## gedit /usr/local/dialup\_admin/conf/admin.conf

sql\_type: mysql sql\_server: localhost sql\_port: 3306 sql\_username: root sql\_password: 123456 sql\_database: radius sql\_accounting\_table: radacct sql\_badusers\_table: badusers sql\_check\_table: radcheck sql\_reply\_table: radreply sql\_user\_info\_table: userinfo sql\_groupcheck\_table: radgroupcheck sql\_groupreply\_table: radgroupreply sql\_usergroup\_table: radusergroup sql\_total\_accounting\_table:totacct sql\_nas\_table:nas sql\_command:/usr/bin/mysql

edit pula file hotspot.login.php

## gedit /var/www/hotspotlogin/hotspotlogin.php

## \$uamsecret = ''123456''; \$userpassword=1;

edit juga file conStatus.php

## gedit /var/www/hotspotlogin/Connections/conStatus.php

```
$database_conStatus = "radius"; //the database name
$username_conStatus = "root"; //the username that have full access to database name(radius)
$password_conStatus = "123456"; //the password
```

- > sekarang saatnya mengimport tabel, buat database dengan nama **radius** dari phpmyadmin
- > import file schema.sql dan nas.sql yang ada pada /etc/freeradius/sql/mysql dari phpmyadmin
- import juga file badusers.sql mtotacct.sql totacct.sql userinfo.sql yang ada pada /usr/local/dialup\_admin/sql dari phpmyadmin

| olocalh                                                                                                    | iost / | localhost / radiu | s   p | hpM  | <b>y</b> Ad | min        | 3.1.3 | 2deb     | 1ubuntu0. | 2 - Mozill | a Firefox               |                  | - • ×   |
|----------------------------------------------------------------------------------------------------|--------|-------------------|-------|------|-------------|------------|-------|----------|-----------|------------|-------------------------|------------------|---------|
| <u>F</u> ile <u>E</u> dit <u>V</u> iew Hi <u>s</u> tory <u>B</u> ookmarks <u>T</u> ools <u>H</u> elp                                                                                                    |        |                   |       |      |             |            |       |          |           |            |                         |                  |         |
| 🔶 🗸 🥑 V 🔮 🔕 🏠 🔝 http://localhost/phpmyadmin/index.php?db=radius&token=91a0c3f617069d9 🗁 V Society 🔍                                                                                                    |        |                   |       |      |             |            |       |          |           |            |                         |                  |         |
| omega Most Visited ✓ 💿 Getting Started 🔝 Latest Headlines ✓                                                                                                    |        |                   |       |      |             |            |       |          |           |            |                         |                  |         |
| 🔝 localhost / localhost / radius   ph 🖶 🗸 🗸                                                                                                    |        |                   |       |      |             |            |       |          |           |            |                         |                  |         |
| phpMyAdmin 🛱 Server: localhost 🕨 📠 Database: radius                                                                                                    |        |                   |       |      |             |            |       |          |           |            |                         |                  |         |
|                                                                                                    | 🔊 S    | tructure 🛛 🖧 SQL  | p     | Sear | ch          | <b>₽</b> 0 | uery  | ê        | Export    | Import     | Designer %              | Operations       |         |
| Database                                                                                                    | 🥵 P    | rivileges 🔀 Dro   | p     |      |             |            |       |          | . 1       | -          | <b>6</b> - 11 - 11 - 11 | <b>e</b> '       |         |
| radius (12)                                                                                                    |        | Table             |       | -    | Act         | ion        | -     | ~        | Records*  | туре       | Collation               | Size             | Overhea |
|                                                                                                    | U      | badusers          |       | 8    |             | 3.         |       | $\hat{}$ | 0         | MyISAM     | latin1_swedisn_         | CI KiB           |         |
| radius (12)                                                                                                    |        | mtotacct          |       | Ĩ    | 12          | 3**        | Ĩ     | ×        | 0         | MyISAM     | latin1_swedish_         | _Ci 1.0<br>Kib   |         |
| badusers     mtotacct                                                                                                    |        | nas               |       | ß    |             | 3-         | Ĩ     | ×        | 0         | MyISAM     | latin1_swedish_         | _ci 1.0<br>KiB   |         |
| ☐ nas ☐ radacct                                                                                                    |        | radacct           |       | ß    | 1           | 3-         | Ĩ     | ×        | 1         | MyISAM     | latin1_swedish_         | _ci 10.2<br>KiB  |         |
| ☐ radcheck ☐ radgroupcheck                                                                                                    |        | radcheck          |       | ß    |             | 3-         | Ĩ     | ×        | 3         | MyISAM     | latin1_swedish_         | _ci 3.1<br>KiB   |         |
| ☐ radgrouprepiy ☐ radpostauth ☐ radroply                                                                                                    |        | radgroupcheck     |       | ß    | 1           | 34         | Ĩ     | ×        | 0         | MyISAM     | latin1_swedish_         | _ci 1.0<br>KiB   |         |
| radusergroup     totacct                                                                                                    |        | radgroupreply     |       | ß    | 1           | 34         | 1     | X        | Θ         | MyISAM     | latin1_swedish_         | _ci 1.0<br>KiB   |         |
| ☐ userinfo                                                                                                    |        | radpostauth       |       | ß    | 12          | 3          | 1     | ×        | 0         | MyISAM     | latin1_swedish_         | _ci 1.0<br>KiB   |         |
|                                                                                                    |        | radreply          |       | ß    |             | 34         | Ĩ     | ×        | 4         | MyISAM     | latin1_swedish_         | _ci 3.1<br>      |         |
|                                                                                                    |        | radusergroup      |       | ß    |             | 34         | Ĩ     | ×        | 3         | MyISAM     | latin1_swedish_         | _ci 2.1<br>      |         |
|                                                                                                    |        | totacct           |       | ß    |             | 3-         | Ĩ     | ×        | 0         | MyISAM     | latin1_swedish_         | _ci 1.0<br>KiB   |         |
|                                                                                                    |        | userinfo          |       | ß    |             | 3.         | Ĩ     | ×        | 1         | MyISAM     | latin1_swedish_         | _ci 4.0<br>KiB   |         |
|                                                                                                    |        | 12 table(s)       |       |      | Su          | ım         |       |          | 12        | MyISAM     | latin1_swedis           | h_ci 29.5<br>KiB | 0       |
| , in the second second s | +      | Check All / Unch  | eck A | 411  | [           | With       | sele  | cted:    | V         |            |                         |                  | ×       |
| Done                                                                                                    |        |                   |       |      |             |            |       |          |           |            |                         |                  |         |

# > buat user radius untuk pertama kali dari tabel radcheck, kemudian klik TAB Insert

| o localhost /                                                                                  | localhost / r                                                           | adius / radcheo   | k   phpMyAdmin 3 | .1.2deb1  | ubuntu0.2 - | Mozilla Fir | efox         | - 0 × |
|------------------------------------------------------------------------------------------------|-------------------------------------------------------------------------|-------------------|------------------|-----------|-------------|-------------|--------------|-------|
| <u>File Edit View History B</u>                                                                | ookmarks <u>1</u>                                                       | ools <u>H</u> elp |                  |           |             |             |              |       |
| 🖕 🖒 🗸 🥑 🔕 🏫 🔝 http://localhost/phpmyadmin/index.php?db=radius&token=91a0c3f617069ds 🕁 🗸 Google |                                                                         |                   |                  |           |             | 0           |              |       |
| Most Visited ✓                                                                                 | Started 🔝 La                                                            | test Headlines 🗸  |                  |           |             |             |              |       |
| 🏡 localhost / localhost / radius                                                               | / ra 🕂                                                                  |                   |                  |           |             |             |              | ~     |
| php <mark>MyAdmin</mark>                                                                       | phpMyAdmin 😥 Server: localhost 🕨 👜 Database: radius 🕨 🏢 Table: radcheck |                   |                  |           |             | Â           |              |       |
|                                                                                                | Browse                                                                  | Structure         | SQL Search       | ]-iInsert | Export      | Import      | % Operations |       |
|                                                                                                | Empty                                                                   | Drop              |                  |           |             |             |              |       |
| Database                                                                                       | Field                                                                   | Туре              | Function         | Null      |             |             | /alue        |       |
|                                                                                                | id                                                                      | int(11) unsigned  |                  | ~         |             |             |              |       |
| radius (12)                                                                                    | username                                                                | varchar(64)       |                  | ~         | userfreepo  | rt          |              |       |
| badusers                                                                                       | attribute                                                               | varchar(32)       |                  | ~         | MD5-Passv   | vord 🗟      |              |       |
|                                                                                                | ор                                                                      | char(2)           |                  | ~         | :=          |             |              |       |
| a radcheck                                                                                     | value                                                                   | varchar(253)      |                  | ~         | 123456      |             |              |       |
| <ul> <li>☐ radgroupreply</li> <li>☐ radpostauth</li> </ul>                                     |                                                                         |                   |                  |           |             |             |              | Go    |
| ☐ radreply ☐ radusergroup ☐ totacct                                                            | <b>M</b> Ignore                                                         |                   |                  |           |             |             |              |       |
| ☐ userinfo                                                                                     | Field                                                                   | Type              | Function         | Null      |             | 1           | /alue        |       |
|                                                                                                | id                                                                      | int(11) unsigned  |                  | ~         |             |             |              |       |
|                                                                                                | username                                                                | varchar(64)       |                  | ~         |             |             |              |       |
|                                                                                                | attribute                                                               | varchar(32)       |                  | ~         |             |             |              |       |
|                                                                                                | ор                                                                      | char(2)           |                  | ~         | ==          |             |              |       |
|                                                                                                | value                                                                   | varchar(253)      |                  | ~         |             |             |              |       |
|                                                                                                |                                                                         |                   |                  |           |             |             |              | Go v  |
|                                                                                                | <                                                                       |                   |                  |           |             |             |              | >     |
| Done                                                                                           |                                                                         |                   |                  |           |             |             |              |       |

Ianjutkan dengan klik tabel radusergroup, klik TAB Insert kemudian isi seperti berikut

| o localhost / loc                                                                                                    | calhost / radi                                                                                                    | us / raduserg    | roup   ph  | pMyAdmin | 3.1.2de    | b1ubuntu0.2  | 2 - Mozilla I | Firefox            | ×  |
|----------------------------------------------------------------------------------------------------|----------------------------------------------------------------------------------------------------|------------------|------------|----------|------------|--------------|---------------|--------------------|----|
| <u>File Edit View History B</u>                                                                                                    | ookmarks <u>T</u> o                                                                                                    | ols <u>H</u> elp |            |          |            |              |               |                    |    |
| 🔶 🗸 🤄 🖉 🔝 🏠 📠 http://localhost/phpmyadmin/index.php?db=radius&token=91a0c3f617069d9 🗇 🗸 Google 🔍                                     |                                                                                                    |                  |            |          |            |              |               |                    |    |
| Most Visited ∽ i Getting S                                                                                                    | Started 🔂 Late                                                                                                    | est Headlines∨   |            |          |            |              |               |                    |    |
| A localhost / localhost / radius                                                                                                    | ; / ra 👇                                                                                                    |                  |            |          |            |              |               |                    | ~  |
| phpMyAdmin                                                                                                    | imin 🔀 Server: localhost 🕨 📠 Database: radius 🕨 🏢 Table: radusergroup                                                                                                    |                  |            |          |            |              |               |                    |    |
|                                                                                                    | Browse                                                                                                    | Structure        | <b>SQL</b> | Search   | ] i Insert | Export       | Import        | <b>%Operations</b> |    |
|                                                                                                    | The second second secon |                  |            |          |            |              |               |                    |    |
| Database                                                                                                    | Field                                                                                                    | Туре             | Fun        | ction    | Null       |              | Val           | ue                 |    |
|                                                                                                    | username                                                                                                    | varchar(64)      |            | ~        | ι          | userfreeport |               |                    |    |
| radius (12)                                                                                                    | groupname                                                                                                    | varchar(64)      |            | ~        | k          | aryawan      |               |                    |    |
| badusers                                                                                                    | priority                                                                                                    | int(11)          |            | ~        | ]          | L            |               |                    |    |
|                                                                                                    |                                                                                                    |                  |            |          |            |              |               |                    | Go |
| <ul> <li>adaccc</li> <li>radcheck</li> <li>radgroupcheck</li> <li>radgroupreply</li> <li>radpostauth</li> <li>radpostauth</li> </ul> | 🕑 Ignore                                                                                                    |                  |            |          |            |              | \$            |                    |    |
|                                                                                                    | Field                                                                                                    | Туре             | Fun        | ction    | Null       |              | Val           | ue                 |    |
| a radusergroup                                                                                                    | username                                                                                                    | varchar(64)      |            | ~        |            |              |               |                    |    |
| ∎ userinfo                                                                                                    | groupname                                                                                                    | varchar(64)      |            | ~        |            |              |               |                    |    |
|                                                                                                    | priority                                                                                                    | int(11)          |            | ~        | 1          | Ļ            |               |                    |    |
|                                                                                                    |                                                                                                    |                  |            |          |            |              |               |                    | Go |
|                                                                                                    |                                                                                                    |                  |            |          |            |              |               |                    |    |
|                                                                                                    |                                                                                                    |                  |            |          |            |              |               |                    |    |
| Insert as new row v and then Go back to previous page v<br>1 Go Reset                                                                |                                                                                                    |                  |            |          |            |              |               |                    |    |
|                                                                                                    |                                                                                                    |                  |            |          |            |              |               |                    |    |
|                                                                                                    |                                                                                                    |                  |            |          |            |              |               |                    |    |
| Done                                                                                                    | Postart incort                                                                                                    | ion with 2 v     | FOIME      |          |            |              |               |                    |    |

selanjutnya untuk membuat user dapat menggunakan fasilitas dialupadmin, dengan mekakses <u>http://ip-server-radius/dialupadmin</u>

![](_page_40_Picture_2.jpeg)

untuk membuat user menggunakan dialupadmin, dapat menggunakan menu New User disebelah kiri

| 💿 dialup administration - Mozilla Firefox 🗕 🗖 |                            |                  |        |         |  |
|-----------------------------------------------|----------------------------|------------------|--------|---------|--|
| <u>File Edit View History B</u> ookmarks      | <u>T</u> ools <u>H</u> elp |                  |        |         |  |
| 🔶 🖒 🖌 🥃 🗴 🚺 http://                           | ocalhost/dialupadmin/      | ☆ 🗸              | Soogle | <u></u> |  |
| Setting Started ₪ Getting Started             | Latest Headlines∨          |                  |        |         |  |
| 🏨 localhost / localhost / radius 🗱 🐻 d        | ialup administration 🛛 🗱   | <b>+</b>         |        | ~       |  |
|                                               |                            |                  |        |         |  |
| Home                                          |                            |                  |        |         |  |
| Accounting                                    | Username                   | heni             |        |         |  |
| Statistics                                    | Password                   | 123456           |        |         |  |
|                                               | Group                      | karyawan 🗸       | 2      |         |  |
| Bad Users                                     | Name (First Name Surname)  | Heni Erfiati     |        |         |  |
| Failed Logins                                 | Mail                       | heni@yahoo.co.id |        |         |  |
| Find User                                     | Department                 |                  |        |         |  |
| Edit User                                     | Home Phone                 |                  |        |         |  |
|                                               | Work Phone                 |                  |        |         |  |
| New User                                      | Mobile Phone               |                  |        |         |  |
|                                               | Protocol = Y               |                  |        |         |  |
| Edit Group                                    |                            |                  |        |         |  |
|                                               | IP Address = 🗸             |                  |        |         |  |
| New Group                                     | IP Netmask = 🗸             |                  |        |         |  |
|                                               | MTU = 🗸                    |                  |        |         |  |
|                                               | Compression Used = V       |                  |        | ~       |  |
| Done                                          | , Denipression escal       |                  |        |         |  |

- restart konputer server radius
- kemudian coba akses hotsport radius dari leptop client

| Firefox  Logged out from HOTSP | OT FREEPORT +                                   | $\bigcirc$                                                 | A CON       |        |
|--------------------------------|-------------------------------------------------|------------------------------------------------------------|-------------|--------|
| 192.168.1.1/hotspotlogin/hots  | potlogin.php?res=notyet&uamip=192.168.1.1&uampc | vrt=3990&challenge=7f8af08e91b6360637e30aeca064230f&userur | 1=80 17 + C | PADE   |
| Yahool Search                  | CARI • 🔶 🔽 • 🔀 • 💽 • 🕅 •                        | 4                                                          | MATRIA      | 15 BIL |
|                                |                                                 | PT FREEPORT INDONESIA<br>Mate finger Helde tages Sate      |             |        |
|                                |                                                 | Not logged in yet                                          |             |        |
|                                |                                                 | Please log in                                              |             |        |
|                                |                                                 | Login:                                                     |             |        |
|                                |                                                 | Password:                                                  |             |        |
|                                |                                                 | login                                                      |             |        |
|                                |                                                 | HOTSPOT FREEPORT                                           |             |        |
|                                |                                                 | Contact Administrator: surya@freeport.com                  |             |        |
|                                |                                                 |                                                            |             |        |
|                                |                                                 |                                                            |             |        |
|                                |                                                 |                                                            |             |        |
|                                |                                                 |                                                            |             |        |
| ×                              | -                                               |                                                            |             |        |

![](_page_42_Picture_0.jpeg)

![](_page_42_Picture_1.jpeg)

![](_page_43_Picture_0.jpeg)

Suryayusra lahir di kota empek-empek Palembang. Bukan orang yang idealis dalam urusan teknologi dan informasi, yang pasti tidak membedakan antara open source dan berbayar. Lahir dari kedua orang tua yang bercita-cita ingin semua anaknya menjadi lebih dari mereka. Saat ini tercatat sebagai dosen dan menjabat sebagai network manager Network Operation Center (NOC). Menyelesaikan pendidikan di Magister Teknik Informatika Universitas Bina darma konsentrasi IT Infrastructure. Memiliki minat

pada network security dan hacking dengan memegang dua sertifikat FOSEREC NETWORK SECURITY (FCNS) dan FORESEC COMPUTER HACKING (FCCH).

Kontak :

| Handphone | : 081373438548                           |
|-----------|------------------------------------------|
| e-mail    | : <u>suryayusra@mail.binadarma.ac.id</u> |
| YM        | : suryayusra@yahoo.co.id                 |
| website   | : blog.binadarma.ac.id/suryayusra/       |
| Facebook  | : <u>booter@att.net</u> (Booter Junior)  |